# Agent Public Website User Instructions

# Table of Contents

| Public Web site                     | 2  |
|-------------------------------------|----|
| Header Bar:                         | 2  |
| Contact Us                          | 3  |
| Login                               | 4  |
| Search                              | 9  |
| Top Navigation Bar:                 |    |
| Home                                |    |
| About Us                            |    |
| Financial Strength                  |    |
| Ratings                             |    |
| Company Financials                  |    |
| Company Reports                     |    |
| Footer Information:                 |    |
| Contact Us                          |    |
| Home Office Closings                | 20 |
| Leadership                          | 21 |
| Terms of Use                        | 23 |
| Privacy                             | 24 |
| Accessibility Statement             | 26 |
| Careers                             | 27 |
| Midland National Website            |    |
| North American Website              |    |
| Sammons Financial Group Website     |    |
| Sammons Institutional Group Website |    |
| Beacon Capital Management Website   |    |
| Midland National Pension Website    |    |

The Corporate Markets Group (CMG) websites consist of the following sub-sites:

- Corporate Markets Group Public
- Midland National Bank Owned Life
- Midland National Credit Union Owned Life
- North American Hospital Owned Life
- North American Credit Union Owned Life

## Public Web site

This Web site is available to the public and does not require a login.

https://www.sfgcorpmarkets.com/cmc/welcome/welcome

|                                                                                                    |                                                                                                    | Contact Us Login Search                                                                                                    |
|----------------------------------------------------------------------------------------------------|----------------------------------------------------------------------------------------------------|----------------------------------------------------------------------------------------------------|
|                                                                                                    |                                                                                                    | MORTH<br>AMERICAN.                                                                                                    |
| Home About Us Company Financials                                                                                                    |                                                                                                    |                                                                                                    |
| Corporate Markets Group                                                                                                    |                                                                                                    |                                                                                                    |
| Sammons Corporate Markets Group, as a member of Sammons Financial Group (SFG), s<br>and are a separate business unit from the retail life insurance and annuity operations of<br>understanding the needs of our customers and providing them with innovative, state-of | erves corporate customers such as banks, credit union:<br>Midland National®Life Insurance Company and North A<br>-the art products. | s, as well as other business sectors. We are based in Fargo, North Dakota,<br>merican Company for Life and Health Insurance <sup>®</sup> . We are devoted to |
| Companies purchase life insurance to fund benefit obligations, such as medical costs an<br>insurance is the most economical method to fund employee benefits. These benefits he                                                                                        | nd retirement benefits. While traditional life insurance s<br>Ip companies:                                                         | erves as protection for premature death, in Corporate Markets, life                                                                                          |
| <ul> <li>retain and reward key people</li> <li>provide supplemental retirement income</li> <li>allow employees to defer income until retirement</li> <li>provide security for an employees' survivors</li> </ul>                                                       |                                                                                                    |                                                                                                    |
| In 1982, Sammons Corporate Markets Group, which was then known as Western States L<br>Life Insurance (BOLI) products. We have grown consistently in the BOLI market since tha                                                                                          | ife Insurance Company (and later became part of Samr<br>at time, currently serving over 1,500 commercial bank co                    | nons Financial Group), was the first company to provide Bank-Owned ustomers.                                                                                 |
| In 2009, Sammons Corporate Markets Group began serving credit unions and small busi<br>different than banks. In 2010, we modified our offerings for credit unions, providing ther                                                                                      | nesses with funding solutions. While credit unions are<br>n with their own product line tailored to their needs. To                 | still in the financial services sector, we quickly realized that they were<br>oday, we are currently serving over 700 credit union customers.                |
| Most recently, Sammons Corporate Markets Group has entered the Pension Risk Transfe                                                                                                    | r (PRT) market                                                                                                    |                                                                                                    |
| At Sammons Corporate Markets Group, creating value through                                                                                                    | innovation and service is the key to our                                                                                            | success!                                                                                                    |
|                                                                                                    |                                                                                                    |                                                                                                    |
| Info                                                                                                    | Other                                                                                                    | External Links                                                                                                    |
| Contact Us<br>Home Office Closings                                                                                                    | Terms of Use<br>Privacy                                                                                                    | Midland National<br>North American                                                                                                    |
| Leadership                                                                                                    | Accessibility Statement                                                                                                    | Sammons Financial Group                                                                                                    |
|                                                                                                    | Careers                                                                                                    | Sammons Institutional Group<br>Beacon Capital Management                                                                                                    |
|                                                                                                    |                                                                                                    | Midland National Pension                                                                                                    |
|                                                                                                    |                                                                                                    |                                                                                                    |

### Header Bar:

The header bar contains the following links:

- Contact Us
- Login
- Search

|                         |                                                  |                              | Contact Us Login Search |
|-------------------------|--------------------------------------------------|------------------------------|-------------------------|
| CORPORATE MARKETS GROUP | MIDLAND<br>NATIONAL.<br>A REMEMBER Frank Conjuny | A Submarked Francial Company |                         |
|                         |                                                  |                              |                         |

### Contact Us

1. Click on the 'Contact Us' link

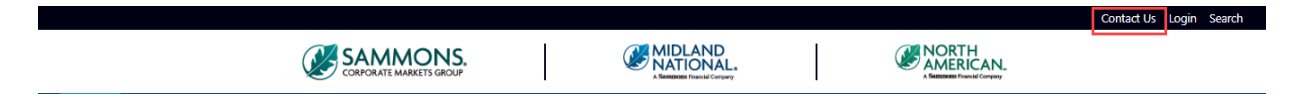

2. The following screen appears

|                                                                               | SAMMONS. Compared States                                                                                                    |
|-------------------------------------------------------------------------------|----------------------------------------------------------------------------------------------------|
| Home About Us Co                                                              | CONFORATE MARKETS GROUP     A Remember Provid Conjuny     A Remember Provid Conjuny     A Remember Provid Conjuny                                                                                                    |
| ome/Contact Us                                                                |                                                                                                    |
| Home<br>Welcome<br>Contact Us<br>Terms of Use<br>Home Office Closings<br>Help | Contact Us         Phone         Toll-Free Number: 1-833-496-0546         Fax         Fax Number: 1-701-433-6625         Our Address         Midland National Life Insurance Company                                                                                                    |
|                                                                               | Corporate Markets Center<br>4225 38th Street South<br>Suite 201<br>Fargo, ND 58104<br>Questions?                                                                                                    |
|                                                                               | Contracting/LoommissionAccounting     Customer Service AdministrationBank & Credit Union     Customer Service AdministrationPension Transfer     Marketing/SalesPension Transfer     Marketing/SalesPension Transfer     Underwritting/New Business     Cash Value Reporting     Web Site Support     Death Claims |

This page provides our phone number, fax number, and address as well as email capability.

3. Under the 'Questions' section, click on the appropriate link to contact us via email. See <u>Appendix A</u> for examples of the email screens

|                                                                               | Contact Us Login Sear<br>CORPORATE MARKETS GROUP                                                                                                    |
|-------------------------------------------------------------------------------|----------------------------------------------------------------------------------------------------|
| Home About Us Co<br>ome/Contact Us                                            | Any Financials                                                                                                    |
| Home<br>Welcome<br>Contact Us<br>Terms of Use<br>Home Office Closings<br>Help | Contact Us<br>Phone<br>Toll-Free Number: 1-833-496-0546<br>Fax<br>Fax Number: 1-701-433-6625<br>Our Address<br>Midland National Life Insurance Company<br>Corporate Markets Center<br>4225 38th Street South<br>Suite 201<br>Earron ND 58104                                                                                                    |
|                                                                               | Questions?         • Contracting/Commission Accounting         • Customer Service AdministrationBension Transfer         • Marketing/SalesBank & Credit Union         • Marketing/SalesBank & Credit Union         • Marketing/SalesBank & Credit Union         • Marketing/SalesBank & Credit Union         • Marketing/SalesBank & Credit Union         • Marketing/SalesBank & Credit Union         • Marketing/SalesBank & Credit Union         • Marketing/SalesBank & Credit Union         • Marketing/SalesBank & Credit Union         • Marketing/SalesBank & Credit Union         • Marketing/SalesBank & Credit Union         • Marketing/SalesBank & Credit Union         • Marketing/SalesBank & Credit Union         • Marketing/SalesPension Transfer         • Underwriting /New Business         • Cash Value Reporting         • Web Site Support         • Death Claims |

### Login

**NOTE**: If you have not registered as a user with us, you will not be able to login and view the sub-sites.

1. Click on the 'Login' link

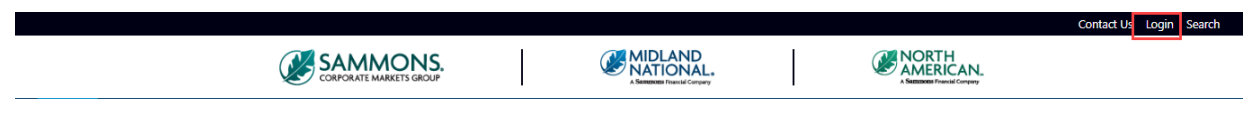

2. The following screen appears

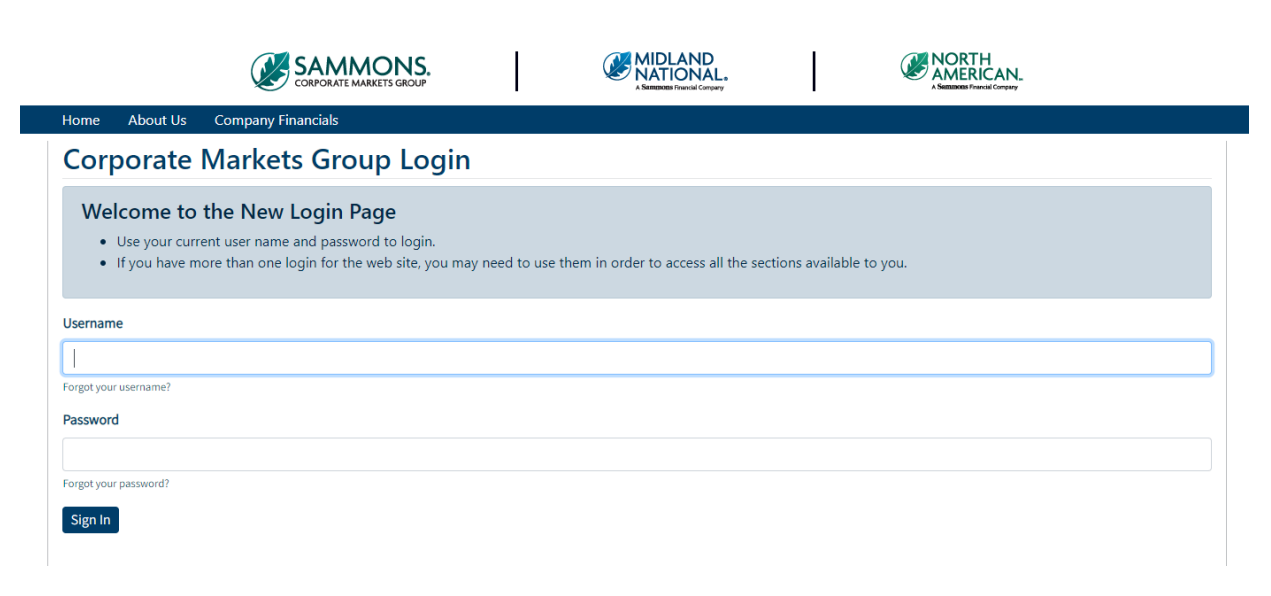

3. Type in your username and password and click on the 'Sign In' button

|                                    | SAMMONS.<br>CORPORATE MARKETS GROUP                                                                      |               | MIDLAND<br>NATIONAL.<br>A Summous Francia Company |                  | NORTH<br>AMERICAN.<br>A SAEEDONS Francial Company |  |
|------------------------------------|----------------------------------------------------------------------------------------------------|---------------|---------------------------------------------------|------------------|---------------------------------------------------|--|
| Home About Us                      | Company Financials                                                                                       |               |                                                   |                  |                                                   |  |
| Corporate                          | Markets Group Logir                                                                                      | า             |                                                   |                  |                                                   |  |
| • Use your curr<br>• If you have m | the New Login Page<br>ent user name and password to login.<br>ore than one login for the web site, you m | ay need to us | e them in order to access all the sec             | tions available: | e to you.                                         |  |
| Username                           |                                                                                                    |               |                                                   |                  |                                                   |  |
| testuser@testemail.co              | om                                                                                                    |               |                                                   |                  |                                                   |  |
| Forgot your username?              |                                                                                                    |               |                                                   |                  |                                                   |  |
| Password                           |                                                                                                    |               |                                                   |                  |                                                   |  |
|                                    |                                                                                                    |               |                                                   |                  |                                                   |  |
| Forgot your password?              |                                                                                                    |               |                                                   |                  |                                                   |  |

Usernames are assigned to you by our office. You will have a username for each company's information (e.g. Midland and North American). Upon creation of the username by our office, you are sent a welcome packet via email to initially register on the website. This packet contains your username for each company along with a temporary password that is available for 48 hours. After 48 hours, the temporary password will expire and you will need to contact us to reset your password.

a. If you have forgotten your username, click on the 'Forgot your username?' link

|                                              | SAMMONS.<br>CORPORATE MARKETS GROUP                                                                                |               |                                      |                  | NORTH<br>AMERICAN.<br>A Suttitutions Francial Company |  |
|----------------------------------------------|----------------------------------------------------------------------------------------------------|---------------|--------------------------------------|------------------|-------------------------------------------------------|--|
| Home About Us                                | Company Financials                                                                                                 |               |                                      |                  |                                                       |  |
| Corporate N                                  | Aarkets Group Login                                                                                                | 1             |                                      |                  |                                                       |  |
| Welcome to t  Use your currer If you have mo | he New Login Page<br>at user name and password to login.<br>re than one login for the web site, you main the site. | ay need to us | e them in order to access all the se | ections availabl | e to you.                                             |  |
| Forgot your username?                        |                                                                                                    |               |                                      |                  |                                                       |  |
| Password                                     |                                                                                                    |               |                                      |                  |                                                       |  |
| Forgot your password?                        |                                                                                                    |               |                                      |                  |                                                       |  |
| Sign In                                      |                                                                                                    |               |                                      |                  |                                                       |  |

#### b. The following screen will appear

|                                          |                                                                  |                   | MIDLAND<br>NATIONAL.                          | AMERICAN.<br>A Sustaina Francial Company                          |
|------------------------------------------|------------------------------------------------------------------|-------------------|-----------------------------------------------|-------------------------------------------------------------------|
| Home About Us                            | Company Financials                                               |                   |                                               |                                                                   |
| Forgot Use                               | ername                                                           |                   |                                               |                                                                   |
| Enter the following be currently associa | information below to lookup your current ated with your account. | Corporate Ma      | rkets username and have it sent to            | o you by e-mail. The e-mail address and agent number entered must |
| E-Mail Address                           |                                                                  |                   |                                               |                                                                   |
| Agent Number                             |                                                                  |                   |                                               |                                                                   |
| Text Verification                        |                                                                  |                   |                                               |                                                                   |
| <b>b</b> £ <b>cxf</b>                    | -                                                                |                   |                                               |                                                                   |
| Submit                                   |                                                                  |                   |                                               |                                                                   |
| Questions?                               |                                                                  |                   |                                               |                                                                   |
| For Web site assistance                  | contact <b>cmcweb@sfgmembers.com</b> or call 80                  | 0-283-5433 ext.   | 36472 between 7:00 AM and 4:00 PM             | I CST.                                                            |
| For other questions abo                  | out contracting, licensing or commissions, con                   | itact Sherry Olso | on at 701-433-6223 or via email at <b>sol</b> | lson@sfgmembers.com.                                              |

- c. Type in the following information and click on the 'Submit' button
  - Email Address
  - Agent Number
  - Text Verification

|                                            |                                                                       |                 | A Sameness Financial Company                   |             | NORTH<br>AMERICAN.<br>A SUBBOOS Francil Company      |
|--------------------------------------------|-----------------------------------------------------------------------|-----------------|------------------------------------------------|-------------|------------------------------------------------------|
| Home About Us                              | Company Financials                                                    |                 |                                                |             |                                                      |
| Forgot Use                                 | ername                                                                |                 |                                                |             |                                                      |
| Enter the following<br>be currently associ | information below to lookup your current C<br>ated with your account. | Corporate Ma    | rkets username and have it sent to             | you by e-ma | il. The e-mail address and agent number entered must |
| E-Mail Address                             |                                                                       |                 |                                                |             |                                                      |
| loriannfritel@gmail.c                      | om                                                                    |                 |                                                |             |                                                      |
| Agent Number                               |                                                                       |                 |                                                |             |                                                      |
| 45120                                      |                                                                       |                 |                                                |             |                                                      |
| Text Verification                          |                                                                       |                 |                                                |             |                                                      |
| bfcxf                                      |                                                                       |                 |                                                |             |                                                      |
| hfeve                                      |                                                                       |                 |                                                |             |                                                      |
| DIGAT                                      |                                                                       |                 |                                                |             |                                                      |
| Submit                                     |                                                                       |                 |                                                |             |                                                      |
| Questions?                                 |                                                                       |                 |                                                |             |                                                      |
| For Web site assistance                    | contact cmcweb@sfgmembers.com or call 800-                            | -283-5433 ext.  | 36472 between 7:00 AM and 4:00 PM (            | ST.         |                                                      |
| For other questions abo                    | out contracting, licensing or commissions, conta                      | act Sherry Olso | on at 701-433-6223 or via email at <b>sols</b> | on@sfgmeml  | bers.com.                                            |

d. An email will be sent to the email address that is associated with your account

e. If you have forgotten your password, click on the 'Forgot your password?' link

| lome About Us Company Financials                                  |                                                |                  |
|-------------------------------------------------------------------|------------------------------------------------|------------------|
| Corporate Markets Group Login                                     |                                                |                  |
| Welcome to the New Login Page                                     |                                                |                  |
| • Use your current user name and password to login.               |                                                |                  |
| If you have more than one login for the web site, you may need to | use them in order to access all the sections a | wailable to you. |
|                                                                   |                                                |                  |
| sername                                                           |                                                |                  |
|                                                                   |                                                |                  |
| orgot your username?                                              |                                                |                  |
| assword                                                           |                                                |                  |
|                                                                   |                                                |                  |
|                                                                   |                                                |                  |
| orgot your password?                                              |                                                |                  |
| orgot your password?                                              |                                                |                  |

f. The following screen appears

|                                        | SAMMONS.<br>CORPORATE MARKETS GROUP                                      |                | MIDLAND<br>NATIONAL.<br>A Sametons Francial Company |                | NORTH<br>AMERICAN.<br>A SHERIKON Fruicial Company |          |
|----------------------------------------|--------------------------------------------------------------------------|----------------|-----------------------------------------------------|----------------|---------------------------------------------------|----------|
| Home About Us                          | Company Financials                                                       |                |                                                     |                |                                                   |          |
| Forgot Pas                             | ssword                                                                   |                |                                                     |                |                                                   |          |
| Enter the following be currently assoc | g information below to lookup your current (<br>iated with your account. | Corporate Ma   | arkets username and have it sent t                  | to you by e-ma | il. The e-mail address and agent number ente      | red must |
| Jsername                               |                                                                          |                |                                                     |                |                                                   |          |
|                                        |                                                                          |                |                                                     |                |                                                   |          |
| -Mail Address                          |                                                                          |                |                                                     |                |                                                   |          |
|                                        |                                                                          |                |                                                     |                |                                                   |          |
| Text Verification                      |                                                                          |                |                                                     |                |                                                   |          |
|                                        |                                                                          |                |                                                     |                |                                                   |          |
| dp63y                                  |                                                                          |                |                                                     |                |                                                   |          |
| Submit                                 |                                                                          |                |                                                     |                |                                                   |          |
| Overtiene?                             |                                                                          |                |                                                     |                |                                                   |          |
| Guestions:<br>For Web site assistance  | e contact <b>cmcweb@sfgmembers.com</b> or call 800                       | )-283-5433 ext | . 36472 between 7:00 AM and 4:00 P                  | M CST.         |                                                   |          |
| For other questions ab                 | out contracting, licensing or commissions, cont                          | act Sherry Ols | on at 701-433-6223 or via email at <b>s</b>         | olson@sfgmem   | bers.com.                                         |          |

- g. Type in the following information and click on the 'Submit' button
  - Username
  - Email Address
  - Text Verification

|                                        | SAMMONS.                                                                 |              | MIDLAND<br>NATIONAL.               |              |                                                       |
|----------------------------------------|--------------------------------------------------------------------------|--------------|------------------------------------|--------------|-------------------------------------------------------|
| Home About Us                          | Company Financials                                                       |              |                                    |              |                                                       |
| Forgot Pas                             | ssword                                                                   |              |                                    |              |                                                       |
| Enter the following be currently assoc | g information below to lookup your current C<br>iated with your account. | orporate Ma  | rkets username and have it sent to | o you by e-m | ail. The e-mail address and agent number entered must |
| Username                               |                                                                          |              |                                    |              |                                                       |
| tester                                 |                                                                          |              |                                    |              |                                                       |
| E-Mail Address                         |                                                                          |              |                                    |              |                                                       |
| loriannfritel@gmail.                   | com                                                                      |              |                                    |              |                                                       |
| Text Verification                      |                                                                          |              |                                    |              |                                                       |
| dp63y                                  |                                                                          |              |                                    |              |                                                       |
| 0063V                                  |                                                                          |              |                                    |              |                                                       |
|                                        |                                                                          |              |                                    |              |                                                       |
| Submit                                 |                                                                          |              |                                    |              |                                                       |
| Questions?                             | e contact <b>cmcweb@sfgmembers.com</b> or call 800-                      | 283-5433 ext | 36472 between 7:00 AM and 4:00 PM  | CST          |                                                       |
|                                        |                                                                          |              |                                    |              |                                                       |

- h. An email will be sent to the email address that is associated with your account
- 4. After logging in, the following screen appears

|                     | SAMMONS.<br>CORPORATE MARKETS GROUP            |               | A SAME DOWN AND A SAME DOWN AND A SAME DOWN AN | NORTH<br>AMERICAN.<br>A Sattations Francis Company |  |
|---------------------|------------------------------------------------|---------------|----------------------------------------------------------------------------------------------------|----------------------------------------------------|--|
| Home About Us       | Company Financials                             |               |                                                                                                    |                                                    |  |
| Available V         | Veb Sites                                      |               |                                                                                                    |                                                    |  |
|                     |                                                |               |                                                                                                    |                                                    |  |
| Based on your curre | ent login here are the different sections of t | he web site y | you have access to.                                                                                                    |                                                    |  |
| Midland National I  | Bank Owned Life                                |               |                                                                                                    |                                                    |  |
| Midland National    | Credit Union Owned Life<br>ospital Owned Life  |               |                                                                                                    |                                                    |  |
| North American Ci   | redit Union Owned Life                         |               |                                                                                                    |                                                    |  |
|                     |                                                |               |                                                                                                    |                                                    |  |
|                     |                                                |               |                                                                                                    |                                                    |  |

Click on the appropriate website link to view the various sub-sites
 NOTE: The sub-site links available to you will depend on the access given to you by our home office

|                                                                                | SAMMONS.<br>CORPORATE MARKETS GROUP    |                | A Sammons Francial Company |  |  |
|--------------------------------------------------------------------------------|----------------------------------------|----------------|----------------------------|--|--|
| ome About Us Com                                                               | pany Financials                        |                |                            |  |  |
| wailable Web                                                                   | Sites                                  |                |                            |  |  |
|                                                                                |                                        |                |                            |  |  |
| Based on your current log                                                      | n here are the different sections of t | he web site yo | u have access to.          |  |  |
| <ul> <li>Midland National Bank O</li> </ul>                                    | wned Life                              |                |                            |  |  |
|                                                                                | Jnion Owned Life                       |                |                            |  |  |
| <ul> <li>Midland National Credit I</li> </ul>                                  |                                        |                |                            |  |  |
| <ul> <li>Midland National Credit I</li> <li>North American Hospital</li> </ul> | Owned Life                             |                |                            |  |  |

### Search

1. Click on the 'Search' link

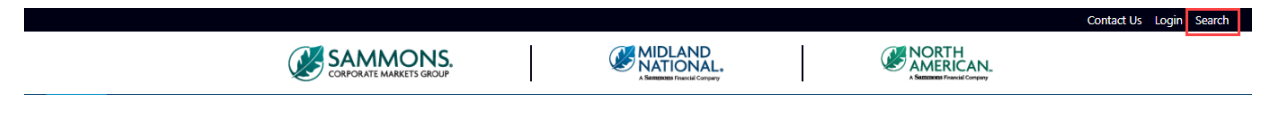

2. The following screen appears

|               | SAMMONS.<br>CORPORATE MARKETS GROUP | A SAMENDER FRANCIA CONPARY |  |  |
|---------------|-------------------------------------|----------------------------|--|--|
| Home About Us | Company Financials                  |                            |  |  |
| Search        |                                     |                            |  |  |
|               | Search                              |                            |  |  |
|               |                                     |                            |  |  |

3. Type in the text you would like to search on and click on the 'Search' button

|       |           | CORPORATE MARKETS GROUP | MIDLAND<br>NATIONAL. | I |  |
|-------|-----------|-------------------------|----------------------|---|--|
| Home  | About Us  | Company Financials      |                      |   |  |
| Sear  | <b>ch</b> |                         |                      |   |  |
| agent |           | Search                  |                      |   |  |

4. The following information will be displayed

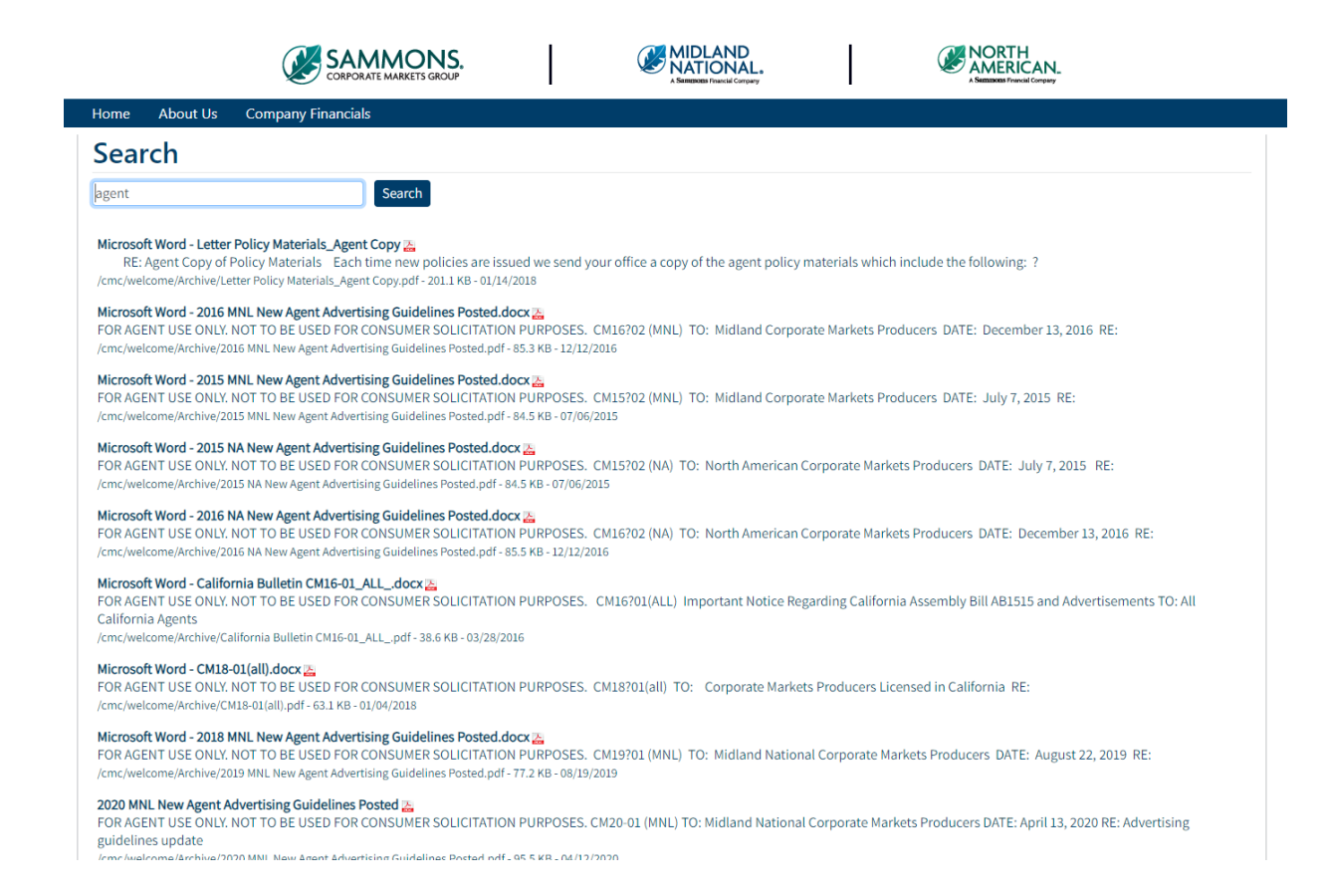

5. Click on the appropriate information to view further information

|                                                              |                                                                                                    | .                                                                | MIDLAND<br>NATIONAL.<br>A Summons Francial Company   |                     | NORTH<br>AMERICAN_<br>A Semanaces Pruncal Company |            |
|--------------------------------------------------------------|----------------------------------------------------------------------------------------------------|------------------------------------------------------------------|------------------------------------------------------|---------------------|---------------------------------------------------|------------|
| Home At                                                      | bout Us Company Financials                                                                                                    |                                                                  |                                                      |                     |                                                   |            |
| Search                                                       | า                                                                                                    |                                                                  |                                                      |                     |                                                   |            |
| agent                                                        | Search                                                                                                    |                                                                  |                                                      |                     |                                                   |            |
| Microsoft Wo<br>RE: Agen<br>/cmc/welcome                     | ord - Letter Policy Materials_Agent Copy Z<br>tt Copy of Policy Materials Each time new policie<br>/Archive/Letter Policy Materials_Agent Copy.pdf - 201.1 k   | s are issued we send<br>(B - 01/14/2018                          | your office a copy of the agent policy               | materials which in  | clude the following: ?                            |            |
| Microsoft Wo<br>FOR AGENT U<br>/cmc/welcome                  | ord - 2016 MNL New Agent Advertising Guidelines I<br>USE ONLY. NOT TO BE USED FOR CONSUMER SOLI<br>//Archive/2016 MNL New Agent Advertising Guidelines Pc      | Posted.docx 🔏<br>CITATION PURPOSES<br>sted.pdf - 85.3 KB - 12/1: | . CM16?02 (MNL) TO: Midland Corpo<br>2/2016          | rate Markets Produ  | icers DATE: December 13, 2016 RE:                 |            |
| Microsoft Wo<br>FOR AGENT U<br>/cmc/welcome                  | ord - 2015 MNL New Agent Advertising Guidelines I<br>USE ONLY. NOT TO BE USED FOR CONSUMER SOLI<br>//Archive/2015 MNL New Agent Advertising Guidelines Pc      | Posted.docx 🕁<br>CITATION PURPOSES<br>sted.pdf - 84.5 KB - 07/0  | . CM15?02 (MNL) TO: Midland Corpo<br>6/2015          | rate Markets Produ  | icers DATE: July 7, 2015 RE:                      |            |
| Microsoft Wo<br>FOR AGENT U<br>/cmc/welcome                  | ord - 2015 NA New Agent Advertising Guidelines Po<br>USE ONLY. NOT TO BE USED FOR CONSUMER SOLI<br>#/Archive/2015 NA New Agent Advertising Guidelines Pos      | sted.docx 🚠<br>CITATION PURPOSES<br>ed.pdf - 84.5 KB - 07/06/    | . CM15?02 (NA) TO: North American<br>/2015           | Corporate Markets   | Producers DATE: July 7, 2015 RE:                  |            |
| Microsoft Wo<br>FOR AGENT U<br>/cmc/welcome                  | ord - 2016 NA New Agent Advertising Guidelines Po<br>USE ONLY. NOT TO BE USED FOR CONSUMER SOLI<br>//Archive/2016 NA New Agent Advertising Guidelines Pos      | sted.docx 🚠<br>CITATION PURPOSES<br>ed.pdf - 85.5 KB - 12/12/    | . CM16?02 (NA) TO: North American<br><sup>2016</sup> | Corporate Markets   | Producers DATE: December 13, 2016 RI              | E:         |
| Microsoft Wo<br>FOR AGENT U<br>California Ag<br>/cmc/welcome | ord - California Bulletin CM16-01_ALL_docx 🚵<br>USE ONLY. NOT TO BE USED FOR CONSUMER SOLI<br>gents<br>e/Archive/California Bulletin CM16-01_ALL_pdf - 38.6 KB | CITATION PURPOSES<br>- 03/28/2016                                | . CM16?01(ALL) Important Notice Re                   | garding California  | Assembly Bill AB1515 and Advertisemen             | ts TO: All |
| Microsoft Wo<br>FOR AGENT L<br>/cmc/welcome                  | ord - CM18-01(all).docx 🔀<br>USE ONLY. NOT TO BE USED FOR CONSUMER SOLI<br>e/Archive/CM18-01(all).pdf - 63.1 KB - 01/04/2018                                   | CITATION PURPOSES                                                | . CM18?01(all) TO: Corporate Marke                   | ets Producers Licen | sed in California RE:                             |            |
| Microsoft Wo<br>FOR AGENT U<br>/cmc/welcome                  | ord - 2018 MNL New Agent Advertising Guidelines I<br>USE ONLY. NOT TO BE USED FOR CONSUMER SOLI<br>//Archive/2019 MNL New Agent Advertising Guidelines Pc      | Posted.docx 🚠<br>CITATION PURPOSES<br>sted.pdf - 77.2 KB - 08/1  | . CM19?01 (MNL) TO: Midland Natior<br>9/2019         | nal Corporate Mark  | ets Producers DATE: August 22, 2019 RE            | 1          |
| 2020 MNL Ne<br>FOR AGENT U<br>guidelines up                  | ew Agent Advertising Guidelines Posted 🚡<br>USE ONLY. NOT TO BE USED FOR CONSUMER SOLI<br>pdate<br>«/archive/7070 MMI. New Anent Edwarticing Guidelines Pe     | CITATION PURPOSES                                                | . CM20-01 (MNL) TO: Midland Nationa                  | I Corporate Market  | s Producers DATE: April 13, 2020 RE: Adv          | ertising   |
|                                                              |                                                                                                    |                                                                  |                                                      |                     |                                                   |            |

## Top Navigation Bar:

The top navigation bar contains the following links:

- Home
- About Us
- Company Financials

#### Home

The Home Page provides a high level overview of the Corporate Markets Group's history.

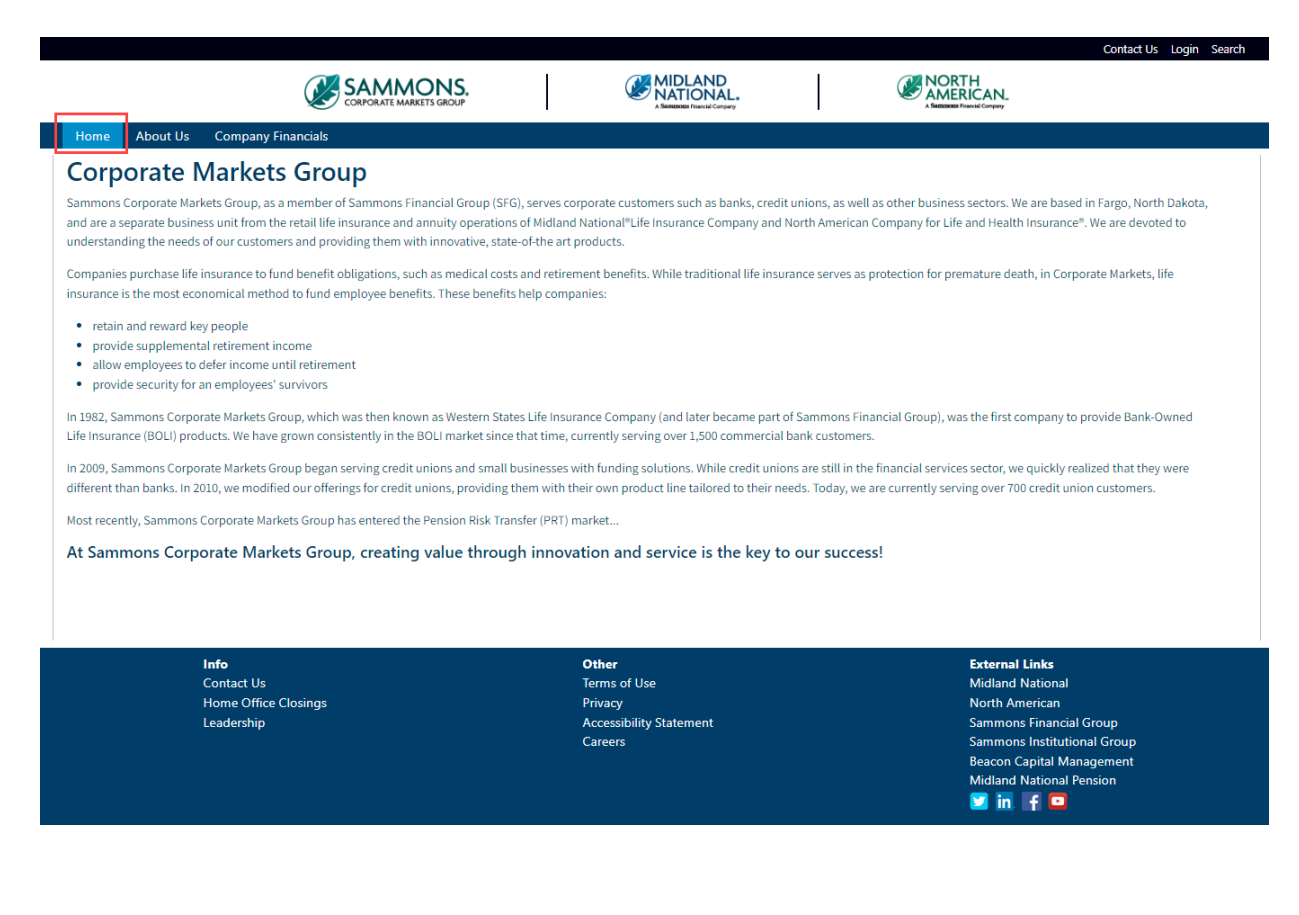

### About Us

About Us provides information on our financial strength and our ratings, as well as provides links to the websites to our various business units. Click on the appropriate icon to access these websites:

- A. Midland National
- B. North American
- C. Sammons Institutional Group
- D. Beacon Capital Management

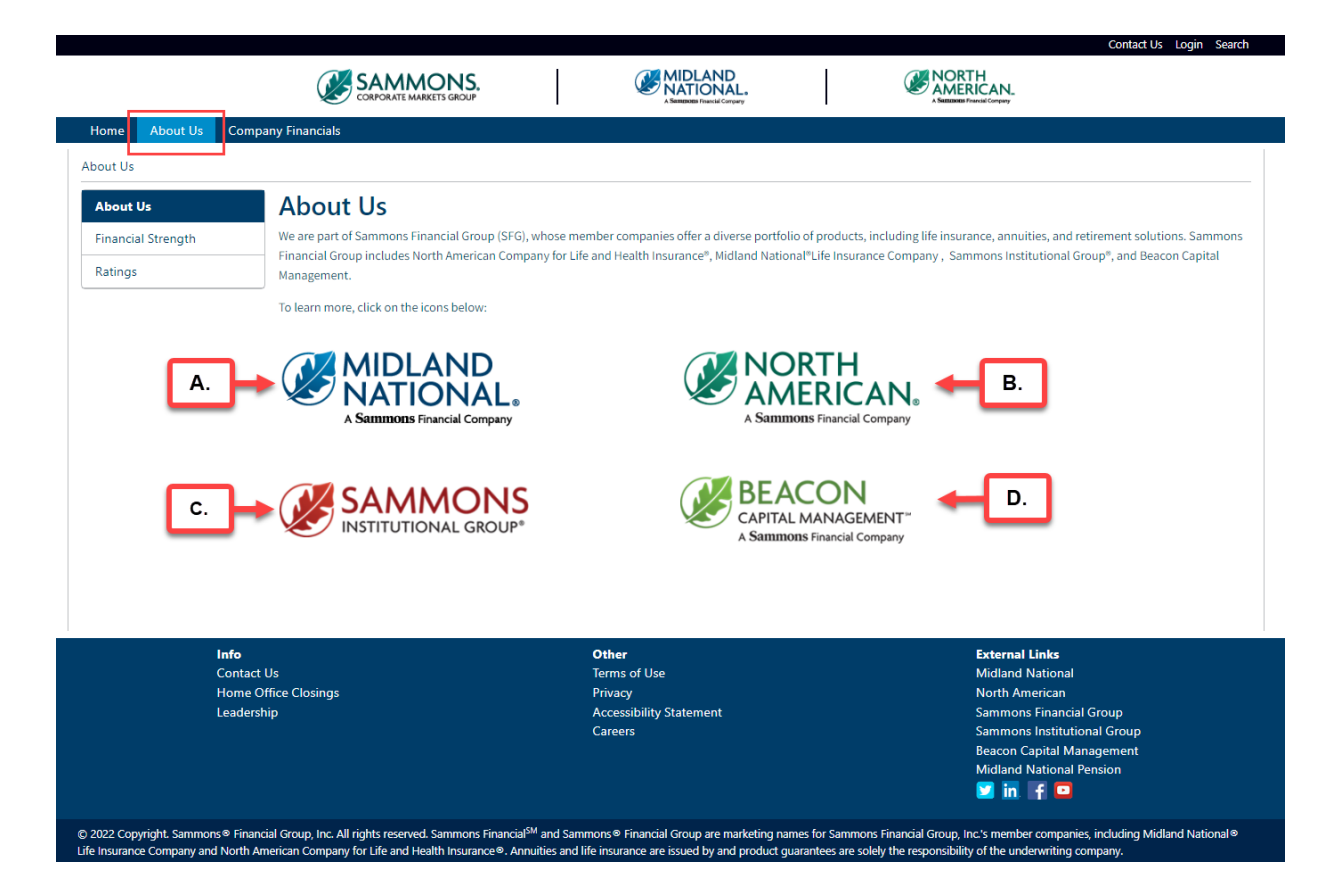

#### **Financial Strength**

1. Click on the 'Financial Strength' link on the left navigation bar

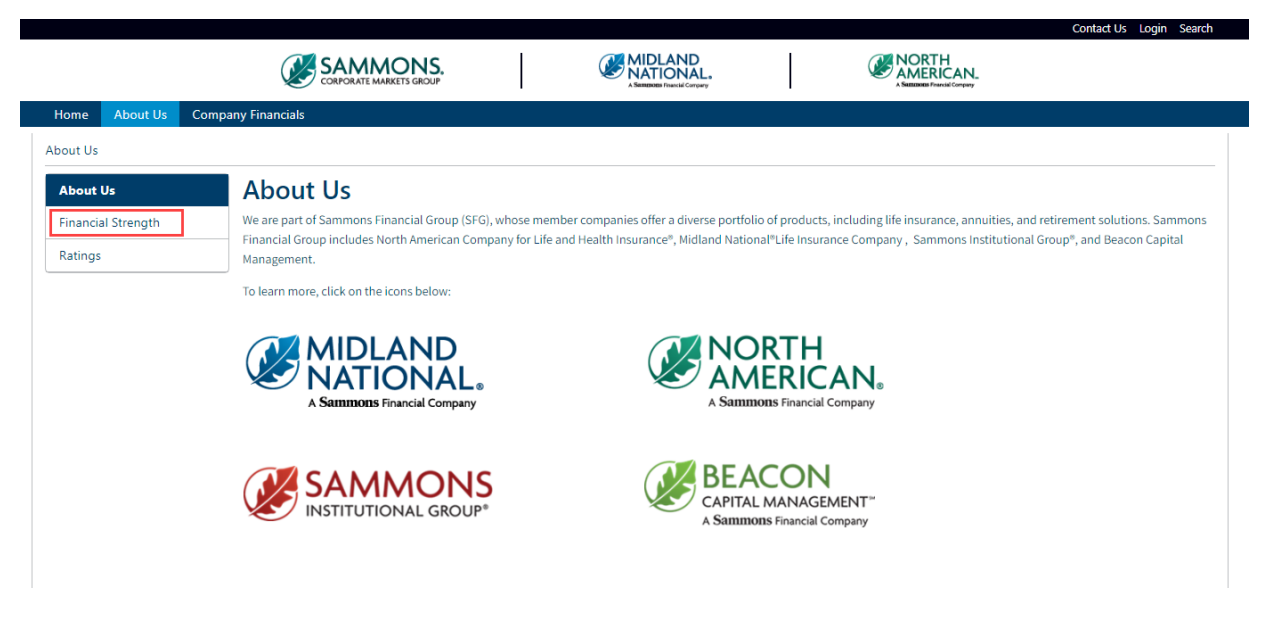

2. The following screen appears

|                            |                                                                                                    |                                                                                                    |                                                                                                    | Contact Us Login                                                                                            |
|----------------------------|----------------------------------------------------------------------------------------------------|----------------------------------------------------------------------------------------------------|----------------------------------------------------------------------------------------------------|----------------------------------------------------------------------------------------------------|
|                            |                                                                                                    | MIDLAND<br>NATIONAL.                                                                                       | NORTH<br>AMERICAN.                                                                                                    |                                                                                                    |
| Home About Us Co           | mpany Financials                                                                                                    |                                                                                                    |                                                                                                    |                                                                                                    |
| oout Us/Financial Strength |                                                                                                    |                                                                                                    |                                                                                                    |                                                                                                    |
| About Us                   | Financial Strength                                                                                                    |                                                                                                    |                                                                                                    |                                                                                                    |
| Financial Strength         | A Proud History of Strength and Success                                                                                                    |                                                                                                    |                                                                                                    |                                                                                                    |
| Ratings                    | As a privately held company, Sammons Financial Group is not d<br>performance throughout the years - even during tough econom<br>closely monitor our investments, maintain a balanced and diver<br>commitments we make to our customers.<br>View our Financial Strength flyers: | rrven by short-term earnings pres<br>ic times. We honor our commitm<br>rsified portfolio, and a strong cap | sures. We plan for the long term, which has resi<br>ents to our customers with a disciplined and cor<br>tal position. Our bottom line is the bottom line | itted in a consistentity strong<br>iservative investment strategy. We<br>when it comes to honoring the fina |
|                            | Midland National Financial Strength                                                                                                    | North Ame                                                                                                  | ican Financial Strength                                                                                                    |                                                                                                    |
|                            | Financial Strength 2022                                                                                                    | Financial Strength 2022                                                                                    |                                                                                                    |                                                                                                    |
|                            | Sammons Financial Group by the Numbers*                                                                                                    |                                                                                                    |                                                                                                    |                                                                                                    |
|                            | <ul> <li>More than 1,737,913 Life insurance and annuity policies help</li> </ul>                                                                                                    | ld                                                                                                    |                                                                                                    |                                                                                                    |
|                            | <ul> <li>More than \$115.6 billion in total assets</li> </ul>                                                                                                    |                                                                                                    |                                                                                                    |                                                                                                    |
|                            | <ul> <li>\$360.4 billion life insurance in force</li> <li>\$1.2 billion life insurance claims paid</li> </ul>                                                                                                    |                                                                                                    |                                                                                                    |                                                                                                    |
|                            | *As of December 31, 2022. Source: Statutory Annual Statements of the Sammons Financial Group M                                                                                                    | ember Companies as filed with the NAIC.                                                                    |                                                                                                    |                                                                                                    |
|                            |                                                                                                    |                                                                                                    |                                                                                                    |                                                                                                    |

3. Click on the appropriate 'Financial Strength' link to open a PDF document (Form 339MM or 339NM)

|                           | Contact Us Login Search                                                                                                    |
|---------------------------|----------------------------------------------------------------------------------------------------|
| Home About Us             | Company Financials                                                                                                    |
| About Us/Financial Streng | th                                                                                                    |
| About Us                  | Financial Strength                                                                                                    |
| Financial Strength        | A Proud History of Strength and Success                                                                                                    |
| Ratings                   | As a privately held company, Sammons Financial Group is not driven by short-term earnings pressures. We plan for the long term, which has resulted in a consistently strong performance throughout the years - even during tough economic times. We honor our commitments to our customers with a disciplined and conservative investment strategy. We closely monitor our investments, maintain a balanced and diversified portfolio, and a strong capital position. Our bottom line is the bottom line when it comes to honorring the financial commitments we make to our customers. View our Financial Strength flyers: |
|                           | Midland National Financial Strength North American Financial Strength                                                                                                    |
|                           | Einancial Strength 2022     Einancial Strength 2022                                                                                                    |
|                           | Sammons Financial Group by the Numbers*                                                                                                    |
|                           | More than 1,737,913 Life insurance and annuity policies held                                                                                                    |
|                           | More than \$115.6 billion in total assets                                                                                                    |
|                           | \$360.4 billion life insurance in force                                                                                                    |
|                           | \$1.3 billion life insurance claims paid                                                                                                    |
|                           | *As of December 31, 2022. Source: Statutory Annual Statements of the Sammons Pinancial Group Member Companies as filed with the NAC.                                                                                                    |

⊕ sfgcorpmark... / 339MM

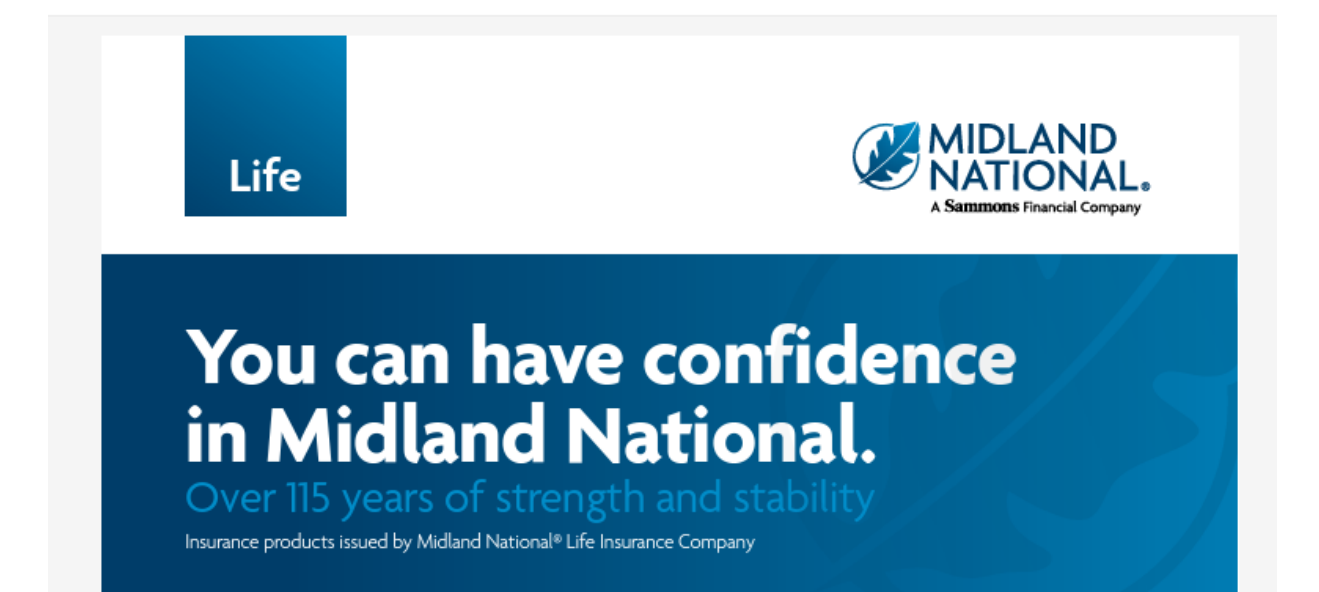

#### <u>Ratings</u>

1. Click on the 'Ratings' link on the left navigation bar

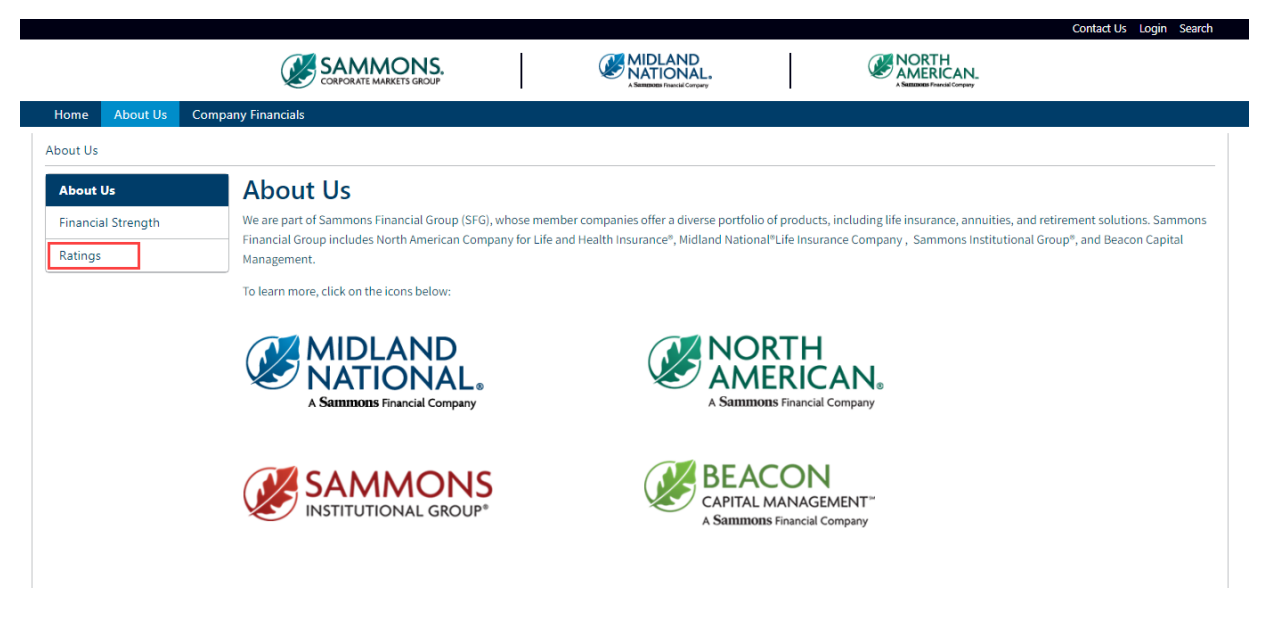

2. The following screen appears

|                    | CORPORATE MARKETS GROUP                                                                                                    |
|--------------------|----------------------------------------------------------------------------------------------------|
| Home About Us C    | ompany Financials                                                                                                    |
| bout Us/Ratings    |                                                                                                    |
| About Us           | Ratings                                                                                                    |
| Financial Strength | The Importance of Financial Ratings                                                                                                    |
| Ratings            | Sammons Financial Group member companies offer some of the most sought-after life insurance, annuity, and retirement planning products.                                                                                                    |
|                    | As part of a privately-held company, the leaders and employees of Sammons Financial Group remain consistently focused on long-term growth, making decisions to help allow the<br>organization to deliver on its commitments to customers, distribution partners, its employees, and its communities.                                                                                                    |
|                    | Strong Industry Ratings                                                                                                    |
|                    | A+ (Superior) Rated by A.M. Best                                                                                                    |
|                    | A.M. Best is a large third-party independent reporting and rating company that rates an insurance company on<br>the basis of the company's financial strength, operating performance, and ability to meet its obligations to<br>policyholders. A+ is the second highest rating out of 15 categories and was affirmed for Midland National® Life<br>Insurance Company and North American Company for Life and Health Insurance® as part of Sammons Financial<br>Group on July 29, 2022. For the latest rating, access <u>www.ambest.com</u>                                                                                       |
|                    | A+ (Strong) Rated by S&P Global Ratings                                                                                                    |
|                    | S&P Global Ratings awarded its "A+" (Strong) rating for insurer financial strength on February 26, 2009 and affirmed on May 24, 2023 to Midland Nationals Life Insurance Company and North American Company for Life and Health Insurance as members of Sammonse Financial Group Inc. The "A+" (Strong) rating, is the fifth highest out of 22 available ratings. S&P Global Ratings is an independent. third-party rating firm that rates on the basis of financial strength. Ratings shown reflect the opinion of the rating agency and are not implied warranties of the company's ability to meet its financial obligations. |
|                    | A+ (Stable) Rated by Fitch Ratings                                                                                                    |
|                    | Fitch Ratings, a global leader in financial information services and credit ratings, on December 7, 2022 assigned<br>an Insurer Financial Strength rating of A+ Stable for Midland National and North American. This rating is the fifth<br>highest of 19 possible rating categories. The rating reflects the organization's strong business profile, low<br>financial leverage, very strong statutory capitalization and strong operating profitability supported by strong<br>investment performance. For more information, read the <u>Fitch Ratings report.</u>                                                              |

- 3. Click on the appropriate ratings agency icon to view rating information
  - A. A.M. Best
  - B. S&P Global Ratings
  - C. Fitch Ratings

|                    | CORPORATE MARKET'S GROUP                                                                                                    |
|--------------------|----------------------------------------------------------------------------------------------------|
| Home About Us 0    | ompany Financials                                                                                                    |
| bout Us/Ratings    |                                                                                                    |
| About Us           | Ratings                                                                                                    |
| Financial Strength | The Importance of Financial Ratings                                                                                                    |
| Ratings            | Sammons Financial Group member companies offer some of the most sought-after life insurance, annuity, and retirement planning products.                                                                                                    |
|                    | As part of a privately-held company, the leaders and employees of Sammons Financial Group remain consistently focused on long-term growth, making decisions to help allow the organization to deliver on its commitments to customers, distribution partners, its employees, and its communities.                                                                                                    |
|                    | Strong Industry Ratings                                                                                                    |
|                    | A+ (Superior) Rated by A.M. Best                                                                                                    |
|                    | A.M. Best is a large third-party independent reporting and rating company that rates an insurance company on<br>the basis of the company's financial strength, operating performance, and ability to meet its obligations to<br>policyholders. A+ is the second highest rating out of 15 categories and was affirmed for Midland National® Life<br>Insurance Company and North American Company for Life and Health Insurance® as part of Sammons Financial<br>Group on July 29, 2022. For the latest rating, access <u>www.ambest.com</u>                                                                                       |
|                    | A+ (Strong) Rated by S&P Global Ratings                                                                                                    |
|                    | S&P Global Ratings awarded its "A+" (Strong) rating for insurer financial strength on February 26, 2009 and affirmed on May 24, 2023 to Midland Nationale Life Insurance Company and North American Company for Life and Health Insurance as members of Sammons» Financial Group Inc. The "A+" (Strong) rating, is the fifth highest out of 22 available ratings. S&P Global Ratings is an independent. third-party rating firm that rates on the basis of financial strength. Ratings shown reflect the opinion of the rating agency and are not implied warranties of the company's ability to meet its financial obligations. |
|                    | A+ (Stable) Rated by Fitch Ratings                                                                                                    |
|                    | Fitch Ratings, a global leader in financial information services and credit ratings, on December 7, 2022 assigned<br>an Insurer Financial Strength rating of A+ Stable for Midland National and North American. This rating is the fifth<br>highest of 19 possible rating categories. The rating reflects the organization's strong business profile. Iow<br>financial leverage, very strong statutory capitalization and strong operating profitability supported by strong<br>investment performance. For more information, read the <u>Fitch Ratings report</u> .                                                             |

### **Company Financials**

Agents and their associates can find financial information for the company such as quarterly reports, annual reports, and financial strength flyers. These reports are available in PDF format and can be downloaded and saved.

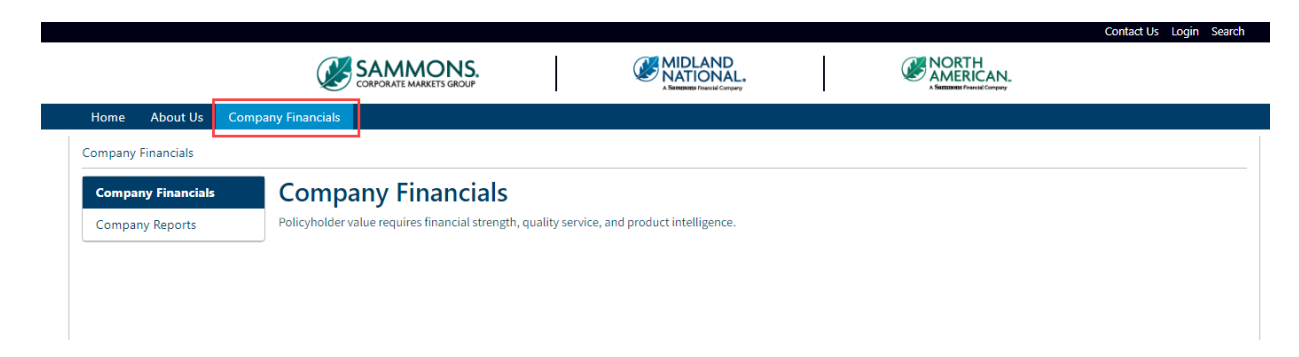

#### Company Reports

1. Click on the 'Company Reports' link on the left navigation bar

|                                       | <b>X</b>           | SAMMONS.<br>CORPORATE MARKETS GROUP                 |                 | MIDLAND<br>NATIONAL.         |  | 2 |  |
|---------------------------------------|--------------------|-----------------------------------------------------|-----------------|------------------------------|--|---|--|
| Home About Us                         | Company Financials |                                                     |                 |                              |  |   |  |
| Company Financials                    |                    |                                                     |                 |                              |  |   |  |
| Company Financials<br>Company Reports | Policyholder v     | any Financials<br>alue requires financial strength, | quality service | e, and product intelligence. |  |   |  |

2. The following screen appears

|        |                 |        |           |                |               |               | S GROUP           |                     | MIDLAND<br>NATIONAL. |
|--------|-----------------|--------|-----------|----------------|---------------|---------------|-------------------|---------------------|----------------------|
| lome   | About Us        | New Bu | isiness   | Products       | Forms         | Agency        | Policy Info       | Market Conduct      | t Company Financials |
| Compan | ny Financials / | Compan | y Reports |                |               |               |                   |                     |                      |
| Comp   | pany Financia   | ls     | Co        | mpan           | y Rep         | orts          |                   |                     |                      |
| Comp   | oany Reports    |        | NOTE:     | The links be   | ow will oper  | n PDF docum   | nents. Some doo   | cuments may be quit | te large (5-10 MB)   |
|        |                 |        | Midle     | and Nationa    | ol Quarterly  | Reports       | lorth America     | n Quarterly Renor   | -te                  |
|        |                 |        | First     | juarter 2023   | r qualterij   | F             | irst quarter 202  |                     |                      |
|        |                 |        | Fourt     | h quarter 20   | 22 3          | F             | ourth quarter 202 | 2022                | -                    |
|        |                 |        | Third     | guarter 202    | 2             | Т             | hird guarter 20   | 122                 | -                    |
|        |                 |        | Secor     | d quarter 20   | 022           | s             | econd quarter     | 2022                |                      |
|        |                 |        |           |                |               |               |                   |                     |                      |
|        |                 |        | Midla     | and Nationa    | l Annual S    | tatement      | lorth America     | n Annual Stateme    | ent                  |
|        |                 |        | Annu      | al Statement   | 2022          | А             | nnual Stateme     | nt 2022             |                      |
|        |                 |        | Annu      | al Statement   | 2021          | Δ             | nnual Stateme     | nt 2021             |                      |
|        |                 |        | Annu      | al Statement   | 2020          | A             | nnual Stateme     | nt 2020             |                      |
|        |                 |        | Annu      | al Statement   | 2019          | A             | nnual Stateme     | nt 2019             | _                    |
|        |                 |        | Annu      | al Statement   | 2018          | Α             | nnual Stateme     | nt 2018             |                      |
|        |                 |        | Midl      | and Natio      | onal Sepa     | rate Acco     | ount Quarte       | erly Reports        |                      |
|        |                 |        | First q   | uarter 2023 G  | A Clone qua   | rterly report | 7-                |                     |                      |
|        |                 |        | First q   | uarter 2023 T  | reas & Agen   | cy quarterly  | report            |                     |                      |
|        |                 |        | Fourth    | quarter 202    | 2 GA Clone q  | uarterly rep  | ort               |                     |                      |
|        |                 |        | Fourth    | quarter 202    | 2 Treas & Age | ency quarter  | ly report 🚣       |                     |                      |
|        |                 |        | Third     | quarter 2022   | GA Clone qu   | arterly repo  | (report >         |                     |                      |
|        |                 |        | Secon     | d guarter 2022 | 2 GA Clone    | quarterly rer | ort               |                     |                      |
|        |                 |        | Secon     | d quarter 202  | 2 Treas & Ag  | ency quarte   | rly report        |                     |                      |
|        |                 |        | Mid       | and Natio      | nal Corre     | rato Acc      | ount Annua        | Statement           |                      |
|        |                 |        | wiidi     |                | лаг зера      | rate Acc      | Sunt Annua        | rstatement          |                      |

3. Click on the appropriate link to open a PDF document

|                          | SAMMONS.<br>CORPORATE MARKETS GROUP | MIDLAND<br>NATIONAL.<br>A SERENCES Francial Company           |                |
|--------------------------|-------------------------------------|---------------------------------------------------------------|----------------|
| ome About Us Con         | npany Financials                    |                                                               |                |
| ompany Financials / Comp | pany Reports                        |                                                               |                |
| Company Financials       | Company Repo                        | rts                                                           |                |
| Company Reports          | NOTE: The links below will open P   | DF documents. Some documents may be quite la                  | arge (5-10 MB) |
|                          | Midland National Quarterly R        | eports North American Quarterly Reports<br>First quarter 2023 |                |
|                          | Midland National Quarterly R        | eports North American Quarterly Reports                       |                |
|                          | Fourth quarter 2022                 | Fourth quarter 2022                                           |                |
|                          | Third quarter 2022                  | Third quarter 2022                                            |                |
|                          | Second quarter 2022                 | Second quarter 2022                                           |                |
|                          | Midland National Annual Stat        | ement North American Annual Statement                         |                |
|                          | Annual Statement 2022               | Annual Statement 2022                                         |                |
|                          | Annual Statement 2021               | Annual Statement 2021                                         |                |
|                          | Annual Statement 2020               | Annual Statement 2020                                         |                |
|                          | Annual Statement 2019               | Annual Statement 2019                                         |                |
|                          | Annual Statement 2018               | Annual Statement 2018                                         |                |

fgcorpmark... / MNL 2023 - Q1

ID

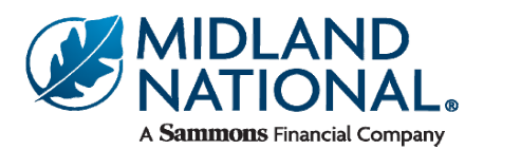

# **Quarterly Report**

For period ending March 31, 2023

### Midland National Life Insurance Company

Balance sheet - Statutory Basis

(\$US - In Thousands)

|                                  | (  | Unaudited)<br><b>31-Mar</b><br><u>2023</u> |    | (Audited)<br><b>31-Dec</b><br><u>2022</u> |    | (Audited)<br><b>31-Dec</b><br><u>2021</u> |
|----------------------------------|----|--------------------------------------------|----|-------------------------------------------|----|-------------------------------------------|
| Admitted ASSETS                  | •  | 55 000 400                                 | •  | 50 740 404                                | •  | 50 700 500                                |
| Bonds                            | \$ | 55,969,423                                 | \$ | 56,710,124                                | \$ | 52,703,583                                |
| Preferred Stocks                 |    | 1,606,314                                  |    | 1,653,807                                 |    | 1,920,572                                 |
| Common Stocks                    |    | 509,021                                    |    | 573,917                                   |    | 871,534                                   |
| Cash & Short-term                |    | 1,454,102                                  |    | 722,450                                   |    | 2,029,737                                 |
| Mortgages                        |    | 3,733,683                                  |    | 3,835,425                                 |    | 3,663,334                                 |
| Contract Loans                   |    | 463,139                                    |    | 459,745                                   |    | 416,799                                   |
| Other invested assets            |    | 5,003,315                                  |    | 4,550,969                                 |    | 3,805,583                                 |
| TOTAL CASH AND INVESTED ASSETS   |    | 68,738,997                                 |    | 68,506,437                                |    | 65,411,142                                |
| Other admitted assets            |    | 3,202,638                                  |    | 3,136,511                                 |    | 2,396,845                                 |
| From Separate Account Statements |    | 6,369,276                                  |    | 6,170,040                                 |    | 6,530,759                                 |
| TOTAL ADMITTED ASSETS            | \$ | 78,310,911                                 | \$ | 77,812,988                                | \$ | 74,338,746                                |

# Footer Information:

The footer section contains the following links:

- Contact Us
- Home Office Closings
- Leadership
- Terms of Use
- Privacy
- Accessibility Statement
- Careers
- Midland National Website
- North American Website
- Sammons Financial Group
- Sammons Institutional Group
- Beacon Capital Management
- Midland National Pension

#### Contact Us

1. Click on the 'Contact Us' link located in the footer

|                                                                                                    | MIDLAND                                                                                                    | NORTH                                                                                                    |
|----------------------------------------------------------------------------------------------------|----------------------------------------------------------------------------------------------------|----------------------------------------------------------------------------------------------------|
|                                                                                                    | A Semences Financial Company                                                                                                 | AMERICAN,<br>A Summa Franki Company                                                                                                    |
| Home About Us Company Financials                                                                                                    |                                                                                                    |                                                                                                    |
| Corporate Markets Group                                                                                                    |                                                                                                    |                                                                                                    |
| Sammons Corporate Markets Group, as a member of Sammons Financial Group (SFG), se<br>and are a separate business unit from the retail life insurance and annuity operations of M<br>understanding the needs of our customers and providing them with innovative, state-of-t | rves corporate customers such as banks, credit unio<br>lidland National®Life Insurance Company and North<br>he art products. | ns, as well as other business sectors. We are based in Fargo, North Dakota,<br>American Company for Life and Health Insurance <sup>®</sup> . We are devoted to                       |
| Companies purchase life insurance to fund benefit obligations, such as medical costs and<br>insurance is the most economical method to fund employee benefits. These benefits help                                                                                          | l retirement benefits. While traditional life insurance<br>o companies:                                                      | serves as protection for premature death, in Corporate Markets, life                                                                                                    |
| <ul> <li>retain and reward key people</li> <li>provide supplemental retirement income</li> <li>allow employees to defer income until retirement</li> <li>provide security for an employees' survivors</li> </ul>                                                            |                                                                                                    |                                                                                                    |
| In 1982, Sammons Corporate Markets Group, which was then known as Western States Lif<br>Life Insurance (BOLI) products. We have grown consistently in the BOLI market since that                                                                                            | fe Insurance Company (and later became part of Sar<br>time, currently serving over 1,500 commercial bank                     | nmons Financial Group), was the first company to provide Bank-Owned customers.                                                                                                    |
| In 2009, Sammons Corporate Markets Group began serving credit unions and small busin<br>different than banks. In 2010, we modified our offerings for credit unions, providing them                                                                                          | esses with funding solutions. While credit unions ar<br>with their own product line tailored to their needs.                 | e still in the financial services sector, we quickly realized that they were<br>Today, we are currently serving over 700 credit union customers.                                     |
| Most recently, Sammons Corporate Markets Group has entered the Pension Risk Transfer                                                                                                    | (PRT) market                                                                                                    |                                                                                                    |
| At Sammons Corporate Markets Group, creating value through ir                                                                                                    | nnovation and service is the key to ou                                                                                       | r success!                                                                                                    |
|                                                                                                    |                                                                                                    |                                                                                                    |
|                                                                                                    |                                                                                                    |                                                                                                    |
| Info<br>Contact Us<br>Home Office Closings<br>Leadership                                                                                                    | <b>Other</b><br>Terms of Use<br>Privacy<br>Accessibility Statement<br>Careers                                                | External Links<br>Midland National<br>North American<br>Sammons Financial Group<br>Sammons Institutional Group<br>Beacon Capital Management<br>Midland National Pension<br>∭ In ff ◯ |

2. Refer to the Contact Us section above for instructions

# Home Office Closings

1. Click on the 'Home Office Closings' link located in the footer

|                                                                                                    | S.                                                                          | MIDLAND<br>NATIONAL.                                                                       |                                                  |                                                                                                    |
|----------------------------------------------------------------------------------------------------|-----------------------------------------------------------------------------|--------------------------------------------------------------------------------------------|--------------------------------------------------|----------------------------------------------------------------------------------------------------|
| Home About Us Company Financials                                                                                                    |                                                                             |                                                                                            |                                                  |                                                                                                    |
| Corporate Markets Group                                                                                                    |                                                                             |                                                                                            |                                                  |                                                                                                    |
| ammons Corporate Markets Group, as a member of Sammons Financial<br>ind are a separate business unit from the retail life insurance and annuity<br>inderstanding the needs of our customers and providing them with inno | Group (SFG), serves co<br>operations of Midland<br>vative, state-of-the art | prporate customers such as banks, cre<br>d National*Life Insurance Company ar<br>products. | edit unions, as well as<br>nd North American Co  | s other business sectors. We are based in Fargo, North Dakota,<br>ompany for Life and Health Insurance®. We are devoted to                                              |
| Companies purchase life insurance to fund benefit obligations, such as m<br>nsurance is the most economical method to fund employee benefits. The                                                                        | edical costs and retire<br>se benefits help comp                            | ment benefits. While traditional life ir<br>banies:                                        | surance serves as pr                             | otection for premature death, in Corporate Markets, life                                                                                                    |
| <ul> <li>retain and reward key people</li> <li>provide supplemental retirement income</li> <li>allow employees to defer income until retirement</li> <li>provide security for an employees' survivors</li> </ul>         |                                                                             |                                                                                            |                                                  |                                                                                                    |
| n 1982, Sammons Corporate Markets Group, which was then known as W<br>ife Insurance (BOLI) products. We have grown consistently in the BOLI m                                                                            | estern States Life Insu<br>arket since that time, o                         | rance Company (and later became pa<br>currently serving over 1,500 commerc                 | rt of Sammons Finan<br>ial bank customers.       | cial Group), was the first company to provide Bank-Owned                                                                                                    |
| n 2009, Sammons Corporate Markets Group began serving credit unions<br>lifferent than banks. In 2010, we modified our offerings for credit unions,                                                                       | and small businesses<br>providing them with t                               | with funding solutions. While credit u<br>heir own product line tailored to their          | nions are still in the fi<br>needs. Today, we an | inancial services sector, we quickly realized that they were<br>e currently serving over 700 credit union customers.                                                    |
| lost recently, Sammons Corporate Markets Group has entered the Pensic                                                                                                    | on Risk Transfer (PRT) i                                                    | market                                                                                     |                                                  |                                                                                                    |
| At Sammons Corporate Markets Group, creating valu                                                                                                    | e through innov                                                             | ation and service is the key                                                               | to our success!                                  | I                                                                                                    |
| Info<br>Contact Us<br>Home Office Closings<br>Leadership                                                                                                    |                                                                             | <b>Other</b><br>Terms of Use<br>Privacy<br>Accessibility Statement<br>Careers              |                                                  | External Links<br>Midland National<br>North American<br>Sammons Financial Group<br>Sammons Institutional Group<br>Beacon Capital Management<br>Midland National Pension |

2. The following screen appears

|                          |                                               | S GROUP                                 |
|--------------------------|-----------------------------------------------|-----------------------------------------|
| Home About Us Com        | pany Financials                               |                                         |
| ome/Home Office Closings |                                               |                                         |
| Home                     | Home Office                                   | Closings                                |
| Welcome                  | 2023 Holid                                    | ay Schedule                             |
| Contact Us               | New Year's Day                                | Monday, January 2                       |
| Terms of Use             | Martin Luther King, Jr. Day                   | Monday, January 16                      |
| Home Office Closings     | President's Day                               | Monday, February 20                     |
| nome once closings       | Good Friday<br>Memorial Day                   | Friday, April 7<br>Monday, May 29       |
| Help                     | Juneteenth                                    | Monday, June 19                         |
|                          | Fourth of July                                | Tuesday, July 4                         |
|                          | Labor Day                                     | Monday, September 4                     |
|                          | Thanksgiving Day                              | Thursday, November 23                   |
|                          | Winter Holiday                                | Monday, December 25                     |
|                          | 2024 Holid                                    | ay Schedule                             |
|                          | Holiday                                       | Date Observed                           |
|                          | New Year's Day<br>Martin Luther King, Ir, Day | Monday, January 1<br>Monday, January 15 |
|                          | President's Day                               | Monday, February 19                     |
|                          | Good Friday                                   | Friday, March 29                        |
|                          | Memorial Day                                  | Monday, May 27                          |
|                          | Juneteenth                                    | Wednesday, June 19                      |
|                          | Fourth of July                                | Thursday, July 4                        |
|                          | Labor Day                                     | Monday, September 2                     |
|                          | Thanksgiving Day                              | Thursday, November 28                   |
|                          | Winter Holiday                                | Wednesday, December 25                  |
|                          | 2025 Holid<br>Holiday                         | ay Schedule                             |
|                          | New Year's Day                                | Wednesday, January 1                    |
|                          | Martin Luther King, Jr. Day                   | Monday, January 20                      |
|                          | President's Day                               | Monday, February 17                     |
|                          | Good Friday                                   | Friday, April 18                        |

# Leadership

1. Click on the 'Leadership' link located in the footer

| CORPORATE MU                                                                                                    | ARKETS GROUP                                                                                                    |                                                                                                    |
|----------------------------------------------------------------------------------------------------|----------------------------------------------------------------------------------------------------|----------------------------------------------------------------------------------------------------|
| Home About Us Company Financials                                                                                                    |                                                                                                    |                                                                                                    |
| Corporate Markets Group,<br>mmons Corporate Markets Group, as a member of Sammons<br>d are a separate business unit from the retail life insurance an<br>iderstanding the needs of our customers and providing them v | Financial Group (SFG), serves corporate customers such as banks, credit u<br>d annuity operations of Midland National <sup>®</sup> Life Insurance Company and No<br>with innovative, state-of-the art products. | unions, as well as other business sectors. We are based in Fargo, North Dakota,<br>orth American Company for Life and Health Insurance®. We are devoted to |
| ompanies purchase life insurance to fund benefit obligations, s<br>surance is the most economical method to fund employee ber                                                                                         | such as medical costs and retirement benefits. While traditional life insura<br>nefits. These benefits help companies:                                                                                          | nce serves as protection for premature death, in Corporate Markets, life                                                                                   |
| <ul> <li>retain and reward key people</li> <li>provide supplemental retirement income</li> <li>allow employees to defer income until retirement</li> <li>provide security for an employees' survivors</li> </ul>      |                                                                                                    |                                                                                                    |
| 1982, Sammons Corporate Markets Group, which was then kn<br>e Insurance (BOLI) products. We have grown consistently in th                                                                                             | own as Western States Life Insurance Company (and later became part of<br>ne BOLI market since that time, currently serving over 1,500 commercial ba                                                            | Sammons Financial Group), was the first company to provide Bank-Owned<br>ank customers.                                                                    |
| 2009, Sammons Corporate Markets Group began serving cred<br>fferent than banks. In 2010, we modified our offerings for credi                                                                                          | it unions and small businesses with funding solutions. While credit unions<br>it unions, providing them with their own product line tailored to their nee                                                       | s are still in the financial services sector, we quickly realized that they were<br>ds. Today, we are currently serving over 700 credit union customers.   |
| ost recently, Sammons Corporate Markets Group has entered t                                                                                                    | he Pension Risk Transfer (PRT) market                                                                                                    |                                                                                                    |
| t Sammons Corporate Markets Group, creatir                                                                                                    | ng value through innovation and service is the key to                                                                                                    | our success!                                                                                                    |
| <b>Info</b><br>Contact Us<br>Home Office Closings<br>Leadership                                                                                                    | <b>Other</b><br>Terms of Use<br>Privacy<br>Accessibility Statement<br>Careers                                                                                                    | External Links<br>Midland National<br>North American<br>Sammons Financial Group<br>Sammons Institutional Group<br>Beacon Capital Management                |

2. You will be re-directed to the Leadership section of the Sammons Financial Group website

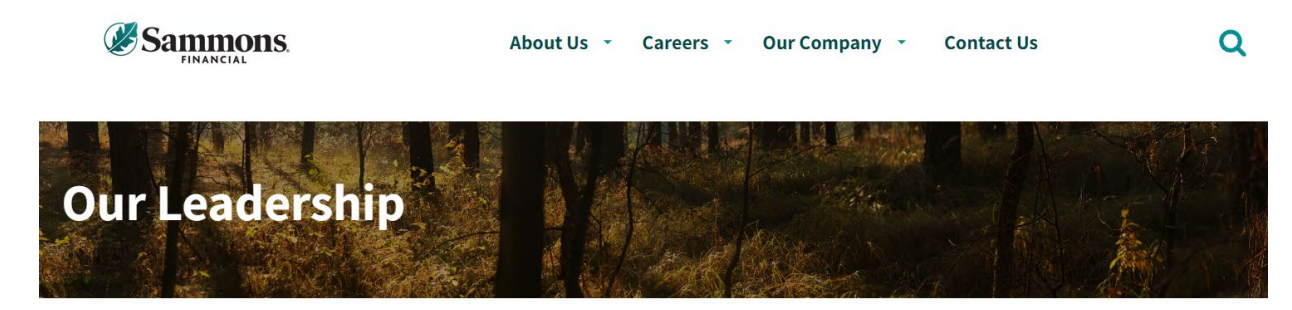

Home > About Us > Our Leadership

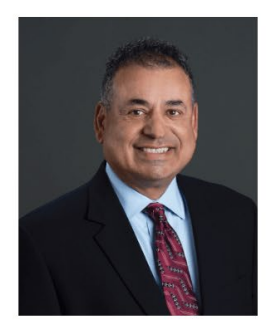

**Esfand Dinshaw** 

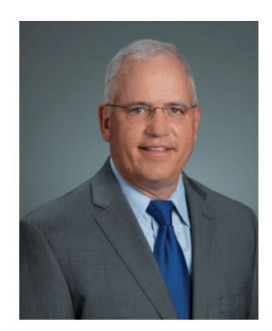

**Don Lyons** 

### Terms of Use

1. Click on the 'Terms of Use' link located in the footer

|                                                                                                    | NS.                                                                            |                                                                                                    |                                                                                                    |
|----------------------------------------------------------------------------------------------------|--------------------------------------------------------------------------------|----------------------------------------------------------------------------------------------------|----------------------------------------------------------------------------------------------------|
| Home About Us Company Financials                                                                                                    |                                                                                |                                                                                                    |                                                                                                    |
| Corporate Markets Group                                                                                                    |                                                                                |                                                                                                    |                                                                                                    |
| ammons Corporate Markets Group, as a member of Sammons Financ<br>nd are a separate business unit from the retail life insurance and annu<br>nderstanding the needs of our customers and providing them with in | ial Group (SFG), serves<br>ity operations of Midla<br>novative, state-of-the a | s corporate customers such as banks, credit t<br>and National*Life Insurance Company and N-<br>art products. | nions, as well as other business sectors. We are based in Fargo, North Dako<br>orth American Company for Life and Health Insurance <sup>®</sup> . We are devoted to     |
| ompanies purchase life insurance to fund benefit obligations, such as<br>isurance is the most economical method to fund employee benefits.                                                                     | medical costs and ret<br>hese benefits help co                                 | tirement benefits. While traditional life insura<br>mpanies:                                                 | nce serves as protection for premature death, in Corporate Markets, life                                                                                                |
| retain and reward key people     provide supplemental retirement income     allow employees to defer income until retirement     provide security for an employees' survivors                                  |                                                                                |                                                                                                    |                                                                                                    |
| 1982, Sammons Corporate Markets Group, which was then known as<br>fe Insurance (BOLI) products. We have grown consistently in the BOLI                                                                         | Western States Life In<br>market since that tim                                | nsurance Company (and later became part of<br>ne, currently serving over 1,500 commercial b                  | Sammons Financial Group), was the first company to provide Bank-Owned<br>ank customers.                                                                                 |
| n 2009, Sammons Corporate Markets Group began serving credit unio<br>ifferent than banks. In 2010, we modified our offerings for credit unior                                                                  | ns and small business<br>ns, providing them wit                                | es with funding solutions. While credit union<br>th their own product line tailored to their nee             | are still in the financial services sector, we quickly realized that they were<br>ds. Today, we are currently serving over 700 credit union customers.                  |
| lost recently, Sammons Corporate Markets Group has entered the Per                                                                                                    | sion Risk Transfer (PR                                                         | T) market                                                                                                    |                                                                                                    |
| At Sammons Corporate Markets Group, creating va                                                                                                    | lue through inno                                                               | ovation and service is the key to                                                                            | our success!                                                                                                    |
| <b>Info</b><br>Contact Us<br>Home Office Closings<br>Leadership                                                                                                    |                                                                                | Other<br>Terms of Use<br>Privacy<br>Accessibility Statement<br>Careers                                       | External Links<br>Midland National<br>North American<br>Sammons Financial Group<br>Sammons Institutional Group<br>Beacon Capital Management<br>Midland National Pension |

### 2. The following screen appears

| me/Terms of Use      |                                                                                                    |
|----------------------|----------------------------------------------------------------------------------------------------|
| lome                 | Terms of Use                                                                                                    |
| Velcome              | Updated July 2022                                                                                                    |
| Contact Us           | For the purposes of this Terms of Use Agreement (this "Agreement"), "the Companies" refers to the companies, all wholly owned subsidiaries of Sammons Financial<br>Group, listed below, jointly and individually, as well as to their subsidiaries, affiliates, predecessors, successors and assigns.                                                                                                    |
| erms of Use          | Midland National Life Insurance Company®                                                                                                    |
| Iome Office Closings | North American Company for Life and Health Insurance®                                                                                                    |
| ielp                 | Sammons Institutional Group, Inc.®                                                                                                    |
|                      | This Agreement applies to your use of any of the Companies' online interfaces (e.g. websites, applications, or online services) (collectively the "Sites") including any content, functionality, and services offered on or through the Sites, regardless of how you access the Sites.                                                                                                    |
|                      | Your access and use of the Sites and features, transactions, and services provided by the Companies through the Sites (individually and collectively, the "Service") are<br>subject to the terms and conditions in this Agreement. Please read these terms and conditions carefully before using the Sites. These terms and conditions includ<br>provisions (I) requiring arbitration of certain disoutes (from which you can out out within 30 days): (ii) waiving the right to a jury trait; (iii) waiving the right to a jury trait; (iii) waiving |
|                      | file a class action lawsuit; (iv) waiving the right to arbitrate a class action; and (v) limiting the Companies' liability.                                                                                                    |
|                      | file a class action lawsuit; (iv) waiving the right to arbitrate a class action; and (v) limiting the Companies' liability.<br>The information contained on the Sites is not an offer to sell or a solicitation to buy any insurance product. No insurance product is offered or will be sold in any<br>jurisdiction in which such offer, solicitation, purchase or sale would be unlawful under the laws of such jurisdiction.                                                                                                    |
|                      | file a class action lawsuit; (iv) waiving the right to arbitrate a class action; and (v) limiting the Companies' liability. The information contained on the Sites is not an offer to sell or a solicitation to buy any insurance product. No insurance product is offered or will be sold in any jurisdiction in which such offer, solicitation, purchase or sale would be unlawful under the laws of such jurisdiction. By using any aspect of the Service, including by a click-through, you expressly acknowledge that you have read this Agreement and agree to all of its terms and conditions. You represent and warrant that you have the legal capacity to enter a contract in the jurisdiction where you reside. You must agree to this Agreement then you may not use any aspect of the Service, and if you do not accept this Agreement then you may not use any aspect of the Service. This Agreement contains important language governing you use of the Service. It addresses, among other things, information about how we provide the Service, how we or you may terminate the Service, the requirements imposed on you when managing your account, and how we handle disputes (which are handled by binding arbitration in most cases).                                                                                                    |
|                      | file a class action lawsuit; (iv) waiving the right to arbitrate a class action; and (v) limiting the Companies' liability.<br>The information contained on the Sites is not an offer to sell or a solicitation to buy any insurance product. No insurance product is offered or will be sold in any<br>jurisdiction in which such offer, solicitation, purchase or sale would be unlawful under the laws of such jurisdiction.<br>By using any aspect of the Service, including by a click-through, you expressly acknowledge that you have read this Agreement and agree to all of its terms and<br>conditions. You represent and warrant that you have the legal capacity to enter a contract in the jurisdiction where you reside. You must agree to this Agreement in orde<br>to use the Service, and if you do not accept this Agreement then you may not use any aspect of the Service. This Agreement contains important language governing you<br>use of the Service. It addresses, among other things, information about how we provide the Service, how we or you may terminate the Service, the requirements imposed<br>on you when managing your account, and how we handle disputes (which are handled by binding arbitration in most cases).<br>Please Read This Carefully and in Full as it is a Binding Contract                                                                                                    |

### Privacy

1. Click on the 'Privacy' link located in the footer

|                                                                                                    |                                                                                                    | Contact Us Login Search                                                                                                    |
|----------------------------------------------------------------------------------------------------|----------------------------------------------------------------------------------------------------|----------------------------------------------------------------------------------------------------|
|                                                                                                    | MIDLAND<br>NATIONAL.                                                                                                    |                                                                                                    |
| Home About Us Company Financials                                                                                                    |                                                                                                    |                                                                                                    |
| Corporate Markets Group<br>Sammons Corporate Markets Group, as a member of Sammons Financial Group (<br>and are a separate business unit from the retail life insurance and annuity operati<br>understanding the needs of our customers and providing them with innovative, s | (SFG), serves corporate customers such as banks, credit unions, as<br>ions of Midland National®Life Insurance Company and North Amer<br>state-of-the art products. | well as other business sectors. We are based in Fargo, North Dakota,<br>ican Company for Life and Health Insurance <sup>®</sup> . We are devoted to                                                 |
| Companies purchase life insurance to fund benefit obligations, such as medical o<br>insurance is the most economical method to fund employee benefits. These bene                                                                                                    | costs and retirement benefits. While traditional life insurance serve<br>efits help companies:                                                                     | s as protection for premature death, in Corporate Markets, life                                                                                                    |
| <ul> <li>retain and reward key people</li> <li>provide supplemental retirement income</li> <li>allow employees to defer income until retirement</li> <li>provide security for an employees' survivors</li> </ul>                                                              |                                                                                                    |                                                                                                    |
| In 1982, Sammons Corporate Markets Group, which was then known as Western S<br>Life Insurance (BOLI) products. We have grown consistently in the BOLI market sin                                                                                                    | States Life Insurance Company (and later became part of Sammon:<br>nce that time, currently serving over 1,500 commercial bank custo                               | s Financial Group), was the first company to provide Bank-Owned mers.                                                                                                    |
| In 2009, Sammons Corporate Markets Group began serving credit unions and sm:<br>different than banks. In 2010, we modified our offerings for credit unions, providi                                                                                                    | all businesses with funding solutions. While credit unions are still i<br>ng them with their own product line tailored to their needs. Today.                      | n the financial services sector, we quickly realized that they were we are currently serving over 700 credit union customers.                                                                       |
| Most recently, Sammons Corporate Markets Group has entered the Pension Risk                                                                                                    | Transfer (PRT) market                                                                                                    |                                                                                                    |
| At Sammons Corporate Markets Group, creating value thro                                                                                                    | ough innovation and service is the key to our suc                                                                                                    | cess!                                                                                                    |
| <b>Info</b><br>Contact Us<br>Home Office Closings<br>Leadership                                                                                                    | Other<br>Terms of Use<br>Privacy<br>Accessibility Statement<br>Careers                                                                                             | External Links<br>Midland National<br>North American<br>Sammons Financial Group<br>Sammons Institutional Group<br>Beacon Capital Management<br>Midland National Pension<br>Midland National Pension |

3. You will be re-directed to the Privacy section of the Sammons Financial Group website

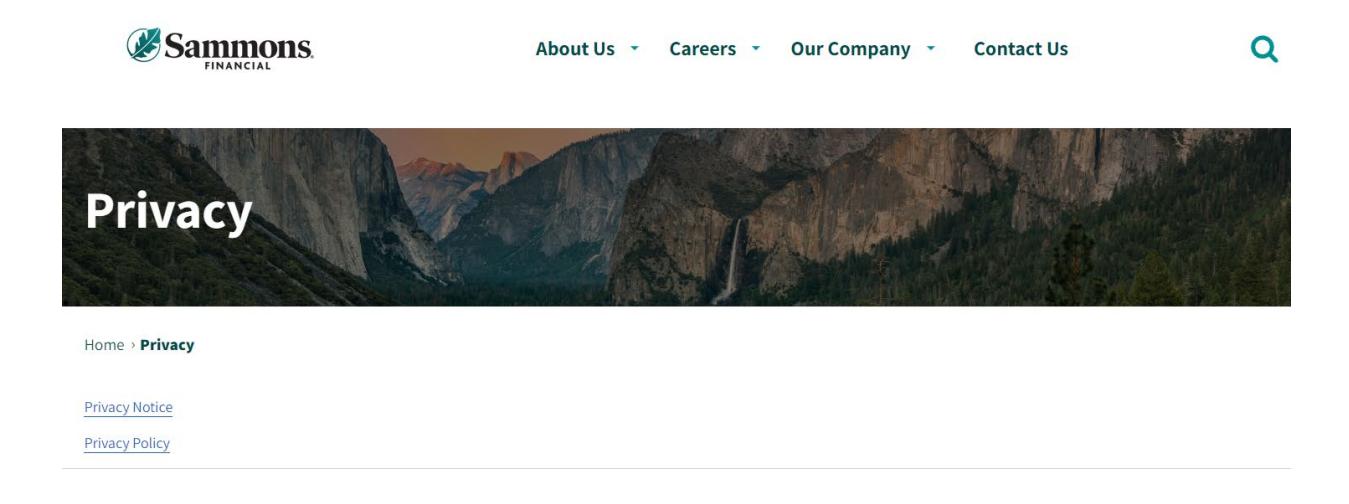

2. Click on the appropriate link to open a PDF document

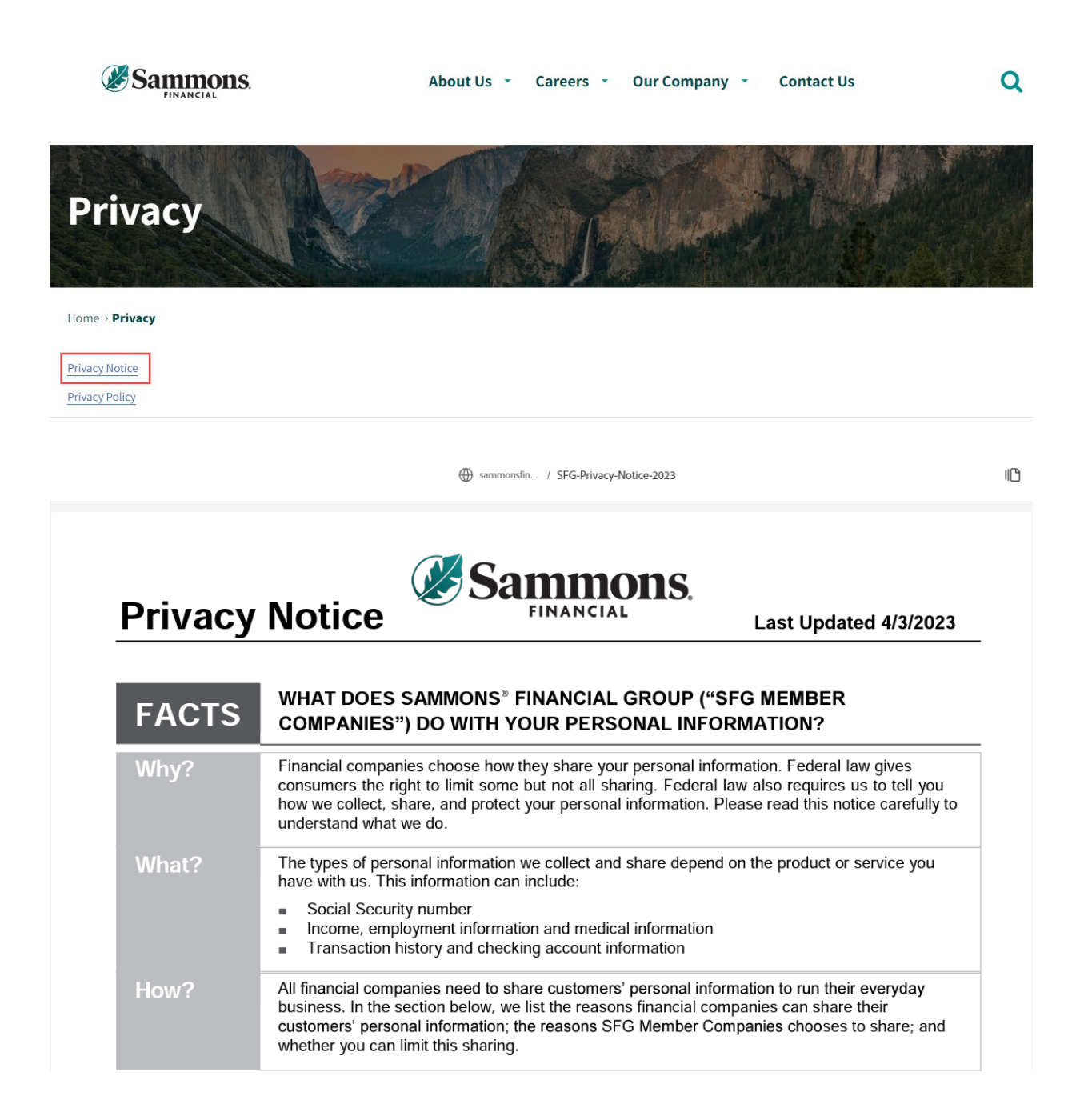

#### Accessibility Statement

1. Click on the 'Accessibility Statement' link located in the footer

|                                                                                                    |                                                                               |                                                                                                    |                                                                     | Contact Us Login Searc                                                                                           |
|----------------------------------------------------------------------------------------------------|-------------------------------------------------------------------------------|----------------------------------------------------------------------------------------------------|---------------------------------------------------------------------|----------------------------------------------------------------------------------------------------|
|                                                                                                    | S.                                                                            |                                                                                                    |                                                                     |                                                                                                    |
| Home About Us Company Financials                                                                                                    |                                                                               |                                                                                                    |                                                                     |                                                                                                    |
| Corporate Markets Group                                                                                                    |                                                                               |                                                                                                    |                                                                     |                                                                                                    |
| Sammons Corporate Markets Group, as a member of Sammons Financial<br>and are a separate business unit from the retail life insurance and annuit<br>understanding the needs of our customers and providing them with inno | l Group (SFG), serves o<br>y operations of Midlar<br>avative, state-of-the ar | corporate customers such as banks, credi<br>nd National <sup>®</sup> Life Insurance Company and<br>rt products. | it unions, as well as other busi<br>North American Company for      | ness sectors. We are based in Fargo, North Dakota,<br>Life and Health Insurance <sup>®</sup> . We are devoted to |
| Companies purchase life insurance to fund benefit obligations, such as m<br>nsurance is the most economical method to fund employee benefits. Th                                                                         | nedical costs and retin<br>ese benefits help com                              | rement benefits. While traditional life insu<br>npanies:                                                        | irance serves as protection for                                     | premature death, in Corporate Markets, life                                                                      |
| retain and reward key people     provide supplemental retirement income     allow employees to defer income until retirement     provide security for an employees' survivors                                            |                                                                               |                                                                                                    |                                                                     |                                                                                                    |
| n 1982, Sammons Corporate Markets Group, which was then known as W<br>.ife Insurance (BOLI) products. We have grown consistently in the BOLI m                                                                           | Vestern States Life Insi<br>narket since that time,                           | urance Company (and later became part<br>, currently serving over 1,500 commercial                              | of Sammons Financial Group)<br>bank customers.                      | , was the first company to provide Bank-Owned                                                                    |
| n 2009, Sammons Corporate Markets Group began serving credit unions<br>Jifferent than banks. In 2010, we modified our offerings for credit unions,                                                                       | and small businesses<br>, providing them with                                 | s with funding solutions. While credit unio<br>their own product line tailored to their n                       | ons are still in the financial ser<br>eeds. Today, we are currently | vices sector, we quickly realized that they were<br>serving over 700 credit union customers.                     |
| Nost recently, Sammons Corporate Markets Group has entered the Pensi                                                                                                    | on Risk Transfer (PRT)                                                        | ) market                                                                                                    |                                                                     |                                                                                                    |
| At Sammons Corporate Markets Group, creating valu                                                                                                    | e through innov                                                               | vation and service is the key to                                                                                | o our success!                                                      |                                                                                                    |
|                                                                                                    |                                                                               |                                                                                                    |                                                                     |                                                                                                    |
| Info                                                                                                    |                                                                               | Other                                                                                                    |                                                                     | External Links                                                                                                   |
| Contact Us<br>Home Office Closings                                                                                                    |                                                                               | Ierms of Use<br>Privacy                                                                                         |                                                                     | Midland National<br>North American                                                                               |
| Leadership                                                                                                    | [                                                                             | Accessibility Statement                                                                                         |                                                                     | Sammons Financial Group                                                                                          |
|                                                                                                    |                                                                               | Careers                                                                                                    |                                                                     | Sammons Institutional Group<br>Beacon Capital Management                                                         |
|                                                                                                    |                                                                               |                                                                                                    |                                                                     | Midland National Ponsion                                                                                         |
|                                                                                                    |                                                                               |                                                                                                    |                                                                     |                                                                                                    |

#### 2. The following screen appears

Home 🕨 accessibility-statement

# Accessibility statement

At Midland National, we are committed to web accessibility. It is our intention to ensure that everyone, including persons with disabilities, has full and equal access to our digital offerings. Through a genuine, good faith commitment and devotion to web accessibility, we meet the digital accessibility requirements of the Americans with Disabilities Act.

#### The standard for which we strive

Midland National aims for the WCAG AA Standard for accessibility. This standard defines best practices for creating digital content in a manner that works well with assistive technologies. To learn more about the WCAG AA visit their website at: https://www.w3.org/WAI/standards-guidelines/wcag/

#### Have feedback?

We are always looking to improve and welcome your feedback! You can reach us at accessibility@sfgmembers.com

#### Resources

For more information on web accessibility, here are helpful resources:

- ADA.gov
- Section508.gov
- Accessible.org
- W3.org/WAI

#### Careers

1. Click on the 'Careers' link located in the footer

|                                                                                                    | P MIDLAND<br>NATIONAL.                                                                                                    |                                                                                                    |
|----------------------------------------------------------------------------------------------------|----------------------------------------------------------------------------------------------------|----------------------------------------------------------------------------------------------------|
| ome About Us Company Financials                                                                                                    |                                                                                                    |                                                                                                    |
| orporate Markets Group                                                                                                    |                                                                                                    |                                                                                                    |
| mmons Corporate Markets Group, as a member of Sammons Financial G<br>d are a separate business unit from the retail life insurance and annuity o<br>derstanding the needs of our customers and providing them with innova | Group (SFG), serves corporate customers such as banks, credit uni<br>operations of Midland National®Life Insurance Company and Nort<br>ative, state-of-the art products. | ons, as well as other business sectors. We are based in Fargo, North Dakota,<br>h American Company for Life and Health Insurance <sup>®</sup> . We are devoted to       |
| mpanies purchase life insurance to fund benefit obligations, such as mer<br>surance is the most economical method to fund employee benefits. Thes                                                                         | dical costs and retirement benefits. While traditional life insurances se benefits help companies:                                                                       | e serves as protection for premature death, in Corporate Markets, life                                                                                                  |
| <ul> <li>retain and reward key people</li> <li>provide supplemental retirement income</li> <li>allow employees to defer income until retirement</li> <li>provide security for an employees' survivors</li> </ul>          |                                                                                                    |                                                                                                    |
| 1982, Sammons Corporate Markets Group, which was then known as We<br>fe Insurance (BOLI) products. We have grown consistently in the BOLI mai                                                                             | estern States Life Insurance Company (and later became part of Sa<br>rket since that time, currently serving over 1,500 commercial ban                                   | mmons Financial Group), was the first company to provide Bank-Owned<br>< customers.                                                                                     |
| 2009, Sammons Corporate Markets Group began serving credit unions ar<br>fferent than banks. In 2010, we modified our offerings for credit unions, p                                                                       | nd small businesses with funding solutions. While credit unions a<br>providing them with their own product line tailored to their needs.                                 | re still in the financial services sector, we quickly realized that they were<br>Today, we are currently serving over 700 credit union customers.                       |
| ost recently, Sammons Corporate Markets Group has entered the Pension                                                                                                    | n Risk Transfer (PRT) market                                                                                                    |                                                                                                    |
| t Sammons Corporate Markets Group, creating value                                                                                                    | through innovation and service is the key to ou                                                                                                    | ır success!                                                                                                    |
| <b>Info</b><br>Contact Us<br>Home Office Closings<br>Leadership                                                                                                    | Other<br>Terms of Use<br>Privacy<br>Accessibility Statement<br>Careers                                                                                                   | External Links<br>Midland National<br>North American<br>Sammons Financial Group<br>Sammons Institutional Group<br>Beacon Capital Management<br>Midland National Pension |

2. You will be re-directed to the Careers section of the Sammons Financial Group website

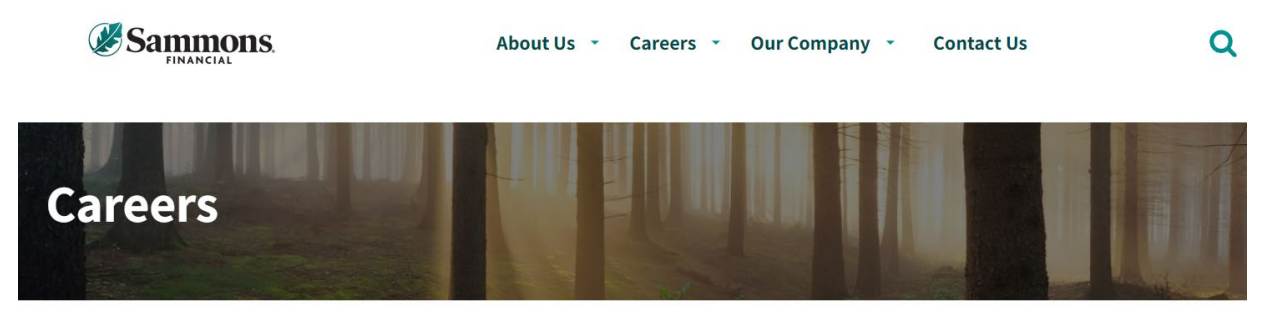

Home > Careers

#### Life's short. Love what you do.

We get it. In today's unpredictable world you need more than just a job and a paycheck. You deserve the whole package: a career that rewards you with growth, competitive pay, health coverage that works for your family, and retirement planning designed with your future goals in mind.

What about feeling valued and a sense of belonging? If you're tired of feeling like you're clocking in and out, day after day, without being recognized for who you are and what you bring to a team; if you're looking for leaders and coworkers who support you; if you want a career at a company that makes you feel at home, start here.

Because if we've learned anything in recent times, it's that life is too precious to waste a single minute of it feeling stuck in a job you don't love. Start your journey with Sammons Financial Group, where good company makes all the difference.

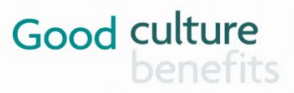

### Midland National Website

1. Click on the 'Midland National' link located in the footer

|                                                                                                    |                                                                                                    | Contact Us Login Search                                                                                                    |
|----------------------------------------------------------------------------------------------------|----------------------------------------------------------------------------------------------------|----------------------------------------------------------------------------------------------------|
|                                                                                                    | MIDLAND<br>NATIONAL.                                                                                                    |                                                                                                    |
| Home About Us Company Financials                                                                                                    |                                                                                                    |                                                                                                    |
| Corporate Markets Group                                                                                                    |                                                                                                    |                                                                                                    |
| Sammons Corporate Markets Group, as a member of Sammons Financial Group (S<br>and are a separate business unit from the retail life insurance and annuity operatic<br>understanding the needs of our customers and providing them with innovative, st | FG), serves corporate customers such as banks, credit unions,<br>ons of Midland National <sup>®</sup> Life Insurance Company and North Ar<br>ate-of-the art products. | as well as other business sectors. We are based in Fargo, North Dakota,<br>nerican Company for Life and Health Insurance <sup>®</sup> . We are devoted to |
| Companies purchase life insurance to fund benefit obligations, such as medical co<br>insurance is the most economical method to fund employee benefits. These benef                                                                                   | osts and retirement benefits. While traditional life insurance se<br>fits help companies:                                                                             | ves as protection for premature death, in Corporate Markets, life                                                                                         |
| <ul> <li>retain and reward key people</li> <li>provide supplemental retirement income</li> <li>allow employees to defer income until retirement</li> <li>provide security for an employees' survivors</li> </ul>                                      |                                                                                                    |                                                                                                    |
| In 1982, Sammons Corporate Markets Group, which was then known as Western St<br>Life Insurance (BOLI) products. We have grown consistently in the BOLI market sin                                                                                     | tates Life Insurance Company (and later became part of Samm<br>ce that time, currently serving over 1,500 commercial bank cu                                          | ons Financial Group), was the first company to provide Bank-Owned stomers.                                                                                |
| In 2009, Sammons Corporate Markets Group began serving credit unions and smal<br>different than banks. In 2010, we modified our offerings for credit unions, providin                                                                                 | ll businesses with funding solutions. While credit unions are sl<br>g them with their own product line tailored to their needs. Too                                   | ill in the financial services sector, we quickly realized that they were<br>lay, we are currently serving over 700 credit union customers.                |
| Most recently, Sammons Corporate Markets Group has entered the Pension Risk Ti                                                                                                    | ransfer (PRT) market                                                                                                    |                                                                                                    |
| At Sammons Corporate Markets Group, creating value throu                                                                                                    | ugh innovation and service is the key to our s                                                                                                    | uccess!                                                                                                    |
|                                                                                                    |                                                                                                    |                                                                                                    |
| Info                                                                                                    | Other                                                                                                    | External Links                                                                                                    |
| Contact Us<br>Home Office Closings                                                                                                    | Terms of Use<br>Privacy                                                                                                    | Midland National                                                                                                    |
| Leadership                                                                                                    | Accessibility Statement                                                                                                    | Sammons Financial Group                                                                                                    |
|                                                                                                    | Careers                                                                                                    | Sammons Institutional Group<br>Beacon Capital Management                                                                                                  |
|                                                                                                    |                                                                                                    | Midland National Pension                                                                                                    |
|                                                                                                    |                                                                                                    | 🔰 in 🥤 😐                                                                                                    |

2. You will be re-directed to the Midland National website

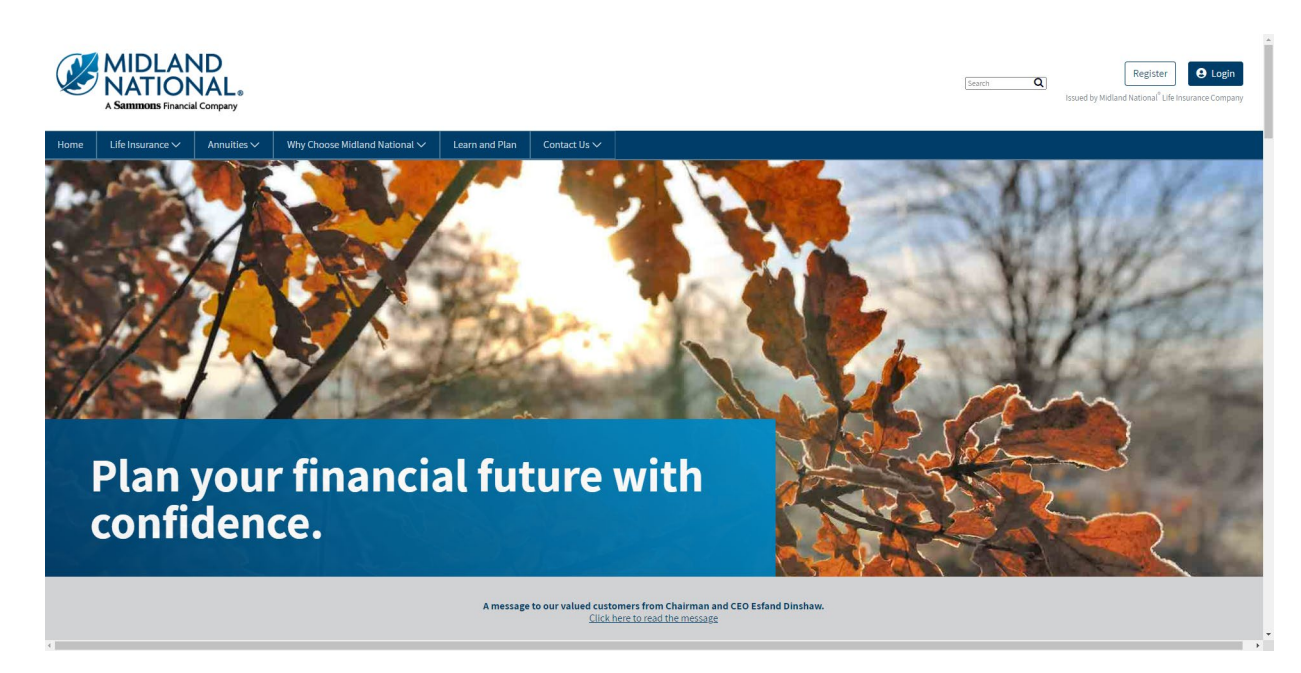

### North American Website

1. Click on the 'North American' link located in the footer

| CORPORATE MARKETS GROL                                                                                                    | D. NATIONAL.                                                                                                    |                                                                                                    |
|----------------------------------------------------------------------------------------------------|----------------------------------------------------------------------------------------------------|----------------------------------------------------------------------------------------------------|
| Home About Us Company Financials                                                                                                    |                                                                                                    |                                                                                                    |
| Corporate Markets Group                                                                                                    |                                                                                                    |                                                                                                    |
| Sammons Corporate Markets Group, as a member of Sammons Financial<br>and are a separate business unit from the retail life insurance and annuity<br>understanding the needs of our customers and providing them with innov | Group (SFG), serves corporate customers such as banks, credit unions, a<br>operations of Midland National*Life Insurance Company and North Ameritation<br>vative, state-of-the art products. | as well as other business sectors. We are based in Fargo, North Dakota,<br>erican Company for Life and Health Insurance <sup>®</sup> . We are devoted to |
| Companies purchase life insurance to fund benefit obligations, such as me<br>insurance is the most economical method to fund employee benefits. The                                                                        | edical costs and retirement benefits. While traditional life insurance serv<br>se benefits help companies:                                                                                   | ves as protection for premature death, in Corporate Markets, life                                                                                        |
| <ul> <li>retain and reward key people</li> <li>provide supplemental retirement income</li> <li>allow employees to defer income until retirement</li> <li>provide security for an employees' survivors</li> </ul>           |                                                                                                    |                                                                                                    |
| In 1982, Sammons Corporate Markets Group, which was then known as W<br>Life Insurance (BOLI) products. We have grown consistently in the BOLI m:                                                                           | estern States Life Insurance Company (and later became part of Sammo<br>arket since that time, currently serving over 1,500 commercial bank cust                                             | ons Financial Group), was the first company to provide Bank-Owned tomers.                                                                                |
| In 2009, Sammons Corporate Markets Group began serving credit unions a<br>different than banks. In 2010, we modified our offerings for credit unions,                                                                      | and small businesses with funding solutions. While credit unions are stil<br>providing them with their own product line tailored to their needs. Toda                                        | II in the financial services sector, we quickly realized that they were<br>ay, we are currently serving over 700 credit union customers.                 |
| Most recently, Sammons Corporate Markets Group has entered the Pensio                                                                                                    | on Risk Transfer (PRT) market                                                                                                    |                                                                                                    |
| At Sammons Corporate Markets Group, creating value                                                                                                    | e through innovation and service is the key to our su                                                                                                    | uccess!                                                                                                    |
| Info<br>Contract Uni                                                                                                    | Other                                                                                                    | External Links                                                                                                    |
| Contact Us<br>Home Office Closings                                                                                                    | Privacy                                                                                                    | North American                                                                                                    |
| Leadership                                                                                                    | Accessibility Statement                                                                                                    | Sammons Financial Group                                                                                                    |
|                                                                                                    | Careers                                                                                                    | Beacon Capital Management                                                                                                    |
|                                                                                                    |                                                                                                    | Midland National Pension                                                                                                    |

2. You will be re-directed to the North American website

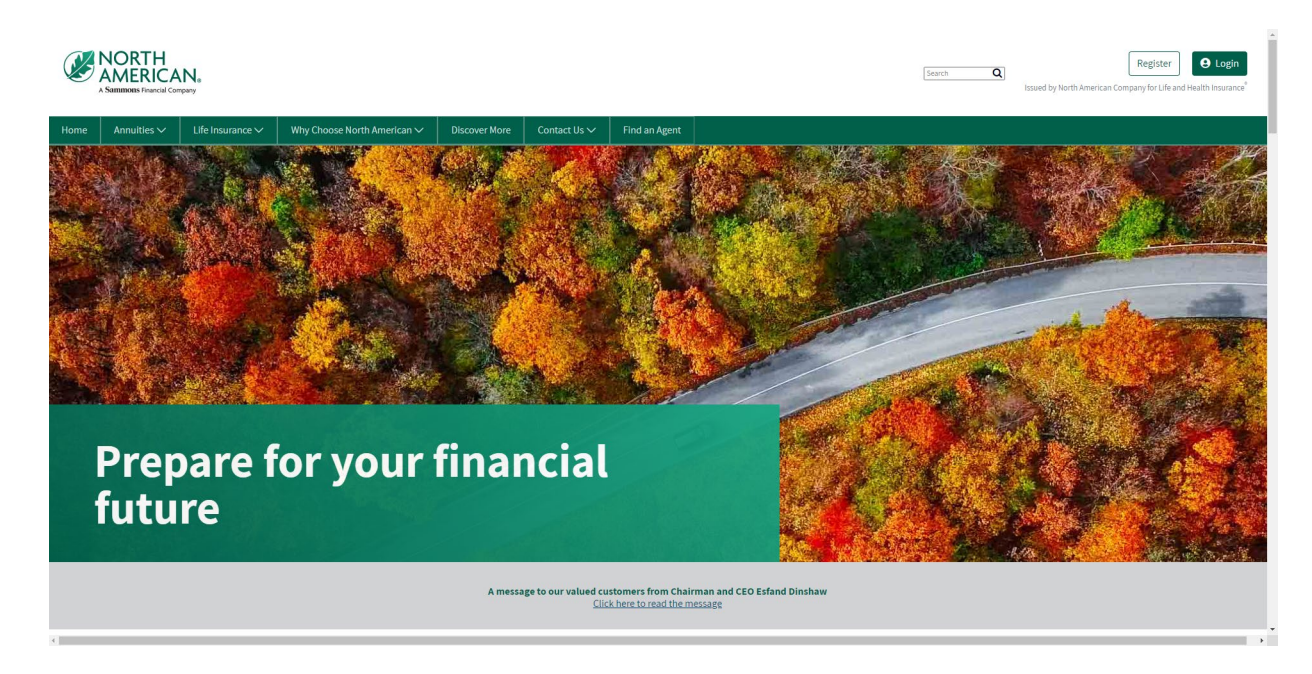

1. Click on the 'Sammons Financial Group' link located in the footer

|                                                                                                    |                                                                                                    | Contact Us Login Searc                                                                                                    | .h |
|----------------------------------------------------------------------------------------------------|----------------------------------------------------------------------------------------------------|----------------------------------------------------------------------------------------------------|----|
|                                                                                                    | MIDLAND<br>NATIONAL.                                                                                                    | MORTH<br>AMERICAN                                                                                                    |    |
| Home About Us Company Financials                                                                                                    | A Delegation Provide Company                                                                                                    | A SMIRBUR Propies Conjuny                                                                                                    |    |
| Corporate Markets Group                                                                                                    |                                                                                                    |                                                                                                    |    |
| Sammons Corporate Markets Group, as a member of Sammons Financial Group (SFG)<br>and are a separate business unit from the retail life insurance and annuity operations<br>understanding the needs of our customers and providing them with innovative, state | I, serves corporate customers such as banks, credit union<br>of Midland National <sup>®</sup> Life Insurance Company and North <i>I</i><br>-of-the art products. | s, as well as other business sectors. We are based in Fargo, North Dakota,<br>merican Company for Life and Health Insurance <sup>®</sup> . We are devoted to |    |
| Companies purchase life insurance to fund benefit obligations, such as medical costs<br>insurance is the most economical method to fund employee benefits. These benefits                                                                                     | and retirement benefits. While traditional life insurance s<br>help companies:                                                                                   | erves as protection for premature death, in Corporate Markets, life                                                                                          |    |
| retain and reward key people     provide supplemental retirement income     allow employees to defer income until retirement     provide security for an employees' survivors                                                                                 |                                                                                                    |                                                                                                    |    |
| In 1982, Sammons Corporate Markets Group, which was then known as Western State<br>Life Insurance (BOLI) products. We have grown consistently in the BOLI market since t                                                                                      | s Life Insurance Company (and later became part of Sam<br>;hat time, currently serving over 1,500 commercial bank c                                              | mons Financial Group), was the first company to provide Bank-Owned ustomers.                                                                                 |    |
| In 2009, Sammons Corporate Markets Group began serving credit unions and small by<br>different than banks. In 2010, we modified our offerings for credit unions, providing th                                                                                 | usinesses with funding solutions. While credit unions are<br>nem with their own product line tailored to their needs. To                                         | still in the financial services sector, we quickly realized that they were<br>oday, we are currently serving over 700 credit union customers.                |    |
| Most recently, Sammons Corporate Markets Group has entered the Pension Risk Trans                                                                                                    | sfer (PRT) market                                                                                                    |                                                                                                    |    |
| At Sammons Corporate Markets Group, creating value through                                                                                                    | h innovation and service is the key to our                                                                                                    | success!                                                                                                    |    |
|                                                                                                    |                                                                                                    |                                                                                                    |    |
|                                                                                                    |                                                                                                    |                                                                                                    |    |
|                                                                                                    |                                                                                                    |                                                                                                    |    |
| Info<br>Contact Us                                                                                                    | Other<br>Terms of Use                                                                                                    | External Links<br>Midland National                                                                                                    |    |
| Home Office Closings                                                                                                    | Privacy                                                                                                    | North American                                                                                                    |    |
| Leadership                                                                                                    | Accessibility Statement                                                                                                    | Sammons Financial Group                                                                                                    |    |
|                                                                                                    | Careers                                                                                                    | Sammons Institutional Group<br>Beacon Canital Management                                                                                                    |    |
|                                                                                                    |                                                                                                    | Midland National Pension                                                                                                    |    |
|                                                                                                    |                                                                                                    | 🗾 in 📑 🖸                                                                                                    |    |
|                                                                                                    |                                                                                                    |                                                                                                    |    |

2. You will be re-directed to the Sammons Financial Group website

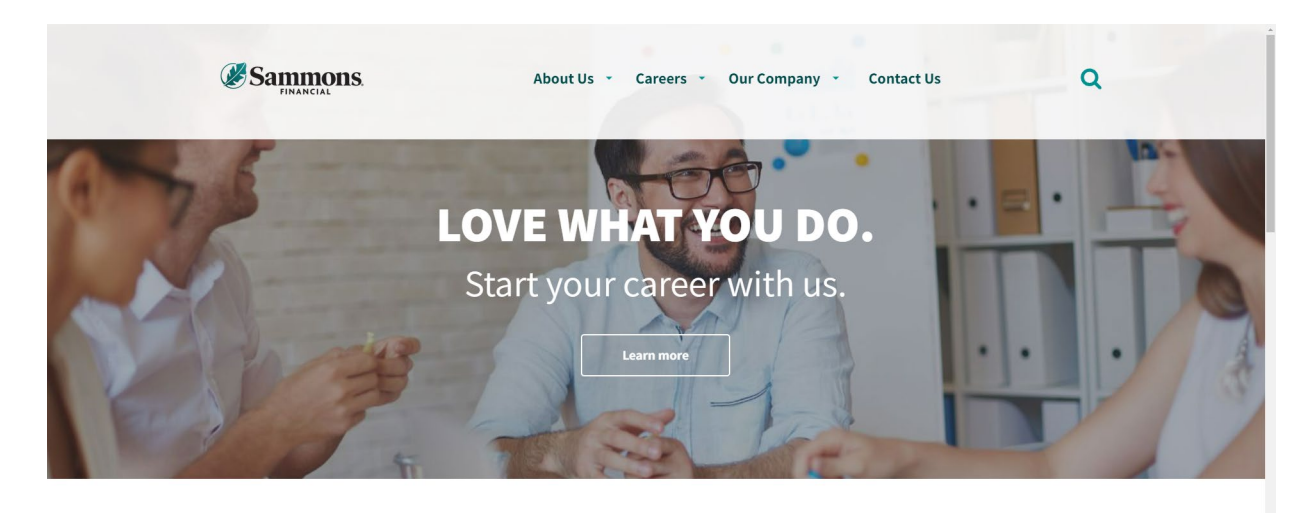

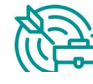

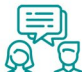

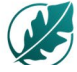

### Sammons Institutional Group Website

1. Click on the 'Sammons Institutional Group' link located in the footer

| <image/> Image: Control of Control Control Contrecont Contrecont Control Control Control Control Contro |                                                                                                    |                                                                                                    | Contact Us Login Search                                                                                                    |
|----------------------------------------------------------------------------------------------------|----------------------------------------------------------------------------------------------------|----------------------------------------------------------------------------------------------------|----------------------------------------------------------------------------------------------------|
| Instrume       Description       Description       Description       Description         Interview       Instrume       Instrume       Instrume       Instrume                                                                                                    | SAMMONS.                                                                                                    | MIDLAND<br>NATIONAL.                                                                                                    |                                                                                                    |
| Nume         Volume         Volume         Volume           Intervent         Process         Extract Links         Sector Links         Sector Links         <                                                                                                    |                                                                                                    | A Seascase Francial Company                                                                                                    | A Summons Process Company                                                                                                    |
| Corporate Markets Group, as a member of Sammons financial Group (SFG), serves corporate customers such as banks, credit unions, as well as other business sectors. We are based in Fargo, North Bakota, and are as expande business unit from the realil life insurance and annuity operations of Midland National"Life insurance Company and North American Company for Life and Health Insurance". We are devoted to understanding the needs of our customers and providing them with innovative, state-of-the at products.         .       Companies purchase life insurance to fund benefit obligations, such as medical costs and retirement benefits. While traditional life insurance serves as protection for premature death, in Corporate Markets, life insurance is the most economical method to fund employee benefits. These benefits help companies:         .       Pathia and reward key people         .       Provide security for an employee's survivors         .       Islow employees to defor income until retirement         .       Provide security for an employee's unvivors         .       Islow Sammons Corporate Markets Group began serving credit unions and small businesses with funding solutions. While credit unions are still in the financial service sector, we quickly realized that they were different than banks. In 2010, we modified our offerings for credit unions, and small businesses with funding solutions. While credit unions are still in the financial service sector, we quickly realized that they were correct starty. Sammons Corporate Markets Group has entered the Pension Risk Transfer (PRT) market         Mast cecently. Sammons Corporate Markets Group has entered the Pension Risk Transfer (PRT) market       External Links                                                                                                    |                                                                                                    |                                                                                                    |                                                                                                    |
| Sammons Corporate Markets Group, as a member of Sammons Financial Group (SFC), serves corporate customers such as banks, credit unions, as well as other business sectors. We are based in Fargo, North Dakota, and are a separate business unit from the retail life insurance and annulty operations of Midland National"Life Insurance Company and North American Company for Life and Health Insurance". We are devoted to understanding the needs of our customers and providing them with innovative, state-of-the art products. Companies purchase life insurance to fund benefit obligations, such as medical costs and retirement benefits. While traditional life insurance serves as protection for premature death, in Corporate Markets, life insurance is the most economical method to fund employee benefits. These benefits help companies:      retain and reward key people     provide supplemental retirement income     alow employees to define income until terimement     provide scurity for an employees' survivors In 1982, Sammons Corporate Markets Group, which was then known as Western States Life Insurance Company (and later became part of Sammons Financial Group), was the first company to provide Bank-Owned Life Insurance (BOLI) products. We have grown consistently in the BOLI market stince that time, currently serving over 1,500 commercial bank customers.     In 2009, Sammons Corporate Markets Group began serving credit unions, providing them with their own product line tailored to their needs. Today, we are currently serving over 700 credit union customers.     Most recently, Sammons Corporate Markets Group, has entered the Pension Risk Transfer (PRT) market     At Sammons Corporate Markets Group, creating value through innovation and service is the key to our success!                                                                                                    | Corporate Markets Group                                                                                                    |                                                                                                    |                                                                                                    |
| Companies purchase life insurance to fund benefit obligations, such as medical costs and retirement benefits. While traditional life insurance serves as protection for premature death, in Corporate Markets, life insurance is the most economical method to fund employee benefits. These benefits help companies:  • retain and reward key people • provide supplemental retirement income • allow employees to defer income util retirement • provide sucrify for an employee' survivors In 1982, Sammons Corporate Markets Group, which was then known as Western States Life Insurance Company (and later became part of Sammons Financial Group), was the first company to provide Bank-Owned Life Insurance (BOLI) products. We have grown consistently in the BOLI market since that time, currently serving over 1,500 commercial bank customers. In 2009, Sammons Corporate Markets Group began serving credit unions and small businesses with funding solutions. While credit unions are still in the financial services sector, we quickly realized that they were different than banks. In 2010, we modified our offerings for credit unions, providing them with their own product line tailored to their needs. Today, we are currently serving over 700 credit union customers. Most recently, Sammons Corporate Markets Group has entered the Pension Risk Transfer (PRT) market At Sammons Corporate Markets Group, creating value through innovation and service is the key to our success!                                                                                                    | Sammons Corporate Markets Group, as a member of Sammons Financial Group (SFG),<br>and are a separate business unit from the retail life insurance and annuity operations or<br>understanding the needs of our customers and providing them with innovative, state- | , serves corporate customers such as banks, credit unions,<br>of Midland National®Life Insurance Company and North Am<br>of-the art products. | as well as other business sectors. We are based in Fargo, North Dakota,<br>erican Company for Life and Health Insurance <sup>®</sup> . We are devoted to |
| <ul> <li>retain and reward key people         <ul> <li>provide supplemental retirement income</li> <li>allow employees to defer income until retirement</li> <li>provide supplemental retirement income</li> <li>allow employees to defer income until retirement</li> <li>provide security for an employees' survivors</li> </ul> </li> <li>In 1982, Sammons Corporate Markets Group, which was then known as Western States Life Insurance Company (and later became part of Sammons Financial Group), was the first company to provide Bank-Owned Life Insurance (BOLI) products. We have grown consistently in the BOLI market since that time, currently serving over 1,500 commercial bank customers.</li> <li>In 2009, Sammons Corporate Markets Group began serving credit unions and small businesses with funding solutions. While credit unions are still in the financial services sector, we quickly realized that they were different than banks. In 2010, we modified our offerings for credit unions, providing them with their own product line tailored to their needs. Today, we are currently serving over 700 credit union customers.</li> <li>Most recently, Sammons Corporate Markets Group has entered the Pension Risk Transfer (PRT) market</li> <li>At Sammons Corporate Markets Group, creating value through innovation and service is the key to our success!</li> </ul>                                                                                                    | Companies purchase life insurance to fund benefit obligations, such as medical costs a<br>insurance is the most economical method to fund employee benefits. These benefits P                                                                                      | and retirement benefits. While traditional life insurance ser<br>nelp companies:                                                              | ves as protection for premature death, in Corporate Markets, life                                                                                        |
| In 1982, Sammons Corporate Markets Group, which was then known as Western States Life Insurance Company (and later became part of Sammons Financial Group), was the first company to provide Bank-Owned<br>Life Insurance (BOLI) products. We have grown consistently in the BOLI market since that time, currently serving over 1,500 commercial bank customers.<br>In 2009, Sammons Corporate Markets Group began serving credit unions and small businesses with funding solutions. While credit unions are still in the financial services sector, we quickly realized that they were<br>different than banks. In 2010, we modified our offerings for credit unions, providing them with their own product line tailored to their needs. Today, we are currently serving over 700 credit union customers.<br>Most recently, Sammons Corporate Markets Group has entered the Pension Risk Transfer (PRT) market<br>At Sammons Corporate Markets Group, creating value through innovation and service is the key to our success!                                                                                                    | <ul> <li>retain and reward key people</li> <li>provide supplemental retirement income</li> <li>allow employees to defer income until retirement</li> <li>provide security for an employees' survivors</li> </ul>                                                   |                                                                                                    |                                                                                                    |
| In 2009, Sammons Corporate Markets Group began serving credit unions and small businesses with funding solutions. While credit unions are still in the financial services sector, we quickly realized that they were different than banks. In 2010, we modified our offerings for credit unions, providing them with their own product line tailored to their needs. Today, we are currently serving over 700 credit union customers. Most recently, Sammons Corporate Markets Group has entered the Pension Risk Transfer (PRT) market At Sammons Corporate Markets Group, creating value through innovation and service is the key to our success!  Info Contact Us Format Us Home Office Closings Frans of Use Home Office Closings Frans of Use Noth American Noth American Noth American Noth Sammons Component Noth Sammons Component Noth Sammons Component Noth Sammons Component Noth Sammons Component Noth Sammons Component Noth Sammons Component Noth Sammons Component Noth Sammons Component Noth Sammons Component Noth Sammons Component Noth Sammons Component Noth Sammons Noth Sammons Noth Noth Noth Noth Noth Noth Noth Noth                                                                                                    | In 1982, Sammons Corporate Markets Group, which was then known as Western States<br>Life Insurance (BOLI) products. We have grown consistently in the BOLI market since th                                                                                         | s Life Insurance Company (and later became part of Samma<br>hat time, currently serving over 1,500 commercial bank cus                        | ons Financial Group), was the first company to provide Bank-Owned tomers.                                                                                |
| Most recently, Sammons Corporate Markets Group has entered the Pension Risk Transfer (PRT) market<br>At Sammons Corporate Markets Group, creating value through innovation and service is the key to our success!<br>Info Other External Links<br>Contact Us Terms of Use Midland National<br>Home Office Closings Privacy North American<br>Leadership Accessibility Statement Sammons Financial Group                                                                                                    | In 2009, Sammons Corporate Markets Group began serving credit unions and small bu<br>different than banks. In 2010, we modified our offerings for credit unions, providing th                                                                                      | sinesses with funding solutions. While credit unions are sti<br>em with their own product line tailored to their needs. Tod                   | ll in the financial services sector, we quickly realized that they were<br>ay, we are currently serving over 700 credit union customers.                 |
| At Sammons Corporate Markets Group, creating value through innovation and service is the key to our success!                                                                                                    | Most recently, Sammons Corporate Markets Group has entered the Pension Risk Trans                                                                                                    | fer (PRT) market                                                                                                    |                                                                                                    |
| Info         Other         External Links           Contact Us         Terms of Use         Midland National           Home Office Closings         Privacy         North American           Leadershin         Accessibility Statement         Sampons Financial Group                                                                                                    | At Sammons Corporate Markets Group, creating value through                                                                                                    | n innovation and service is the key to our s                                                                                                  | uccess!                                                                                                    |
| Info     Other     External Links       Contact Us     Terms of Use     Midland National       Home Office Closings     Privacy     North American       Leadershin     Accessibility Statement     Sampons Financial Group                                                                                                    |                                                                                                    |                                                                                                    |                                                                                                    |
| Info         Other         External Links           Contact Us         Terns of Use         Midland National           Home Office Closings         Privacy         North American           Leadership         Accessibility Statement         Sampons Financial Group                                                                                                    |                                                                                                    |                                                                                                    |                                                                                                    |
| Contact Us Terms of Use Midland National<br>Home Office Closings Privacy North American<br>Leadership Accessibility Statement Sammons Financial Group                                                                                                    | Info                                                                                                    | Other                                                                                                    | External Links                                                                                                    |
| Home Office Closings Privacy North American<br>Leadership Accessibility Statement Sammons Financial Group                                                                                                    | Contact Us                                                                                                    | Terms of Use                                                                                                    | Midland National                                                                                                    |
|                                                                                                    | Home Office Closings                                                                                                    | Privacy<br>Accessibility Statement                                                                                                    | North American<br>Sammons Einancial Group                                                                                                    |
| Careers Sammons Institutional Group                                                                                                    |                                                                                                    | Careers                                                                                                    | Sammons Institutional Group                                                                                                    |
| Beacon Capital Management                                                                                                    |                                                                                                    |                                                                                                    | Beacon Capital Management                                                                                                    |
|                                                                                                    |                                                                                                    |                                                                                                    | in f                                                                                                    |
|                                                                                                    |                                                                                                    |                                                                                                    |                                                                                                    |

3. You will be re-directed to the Sammons Retirement Solutions website

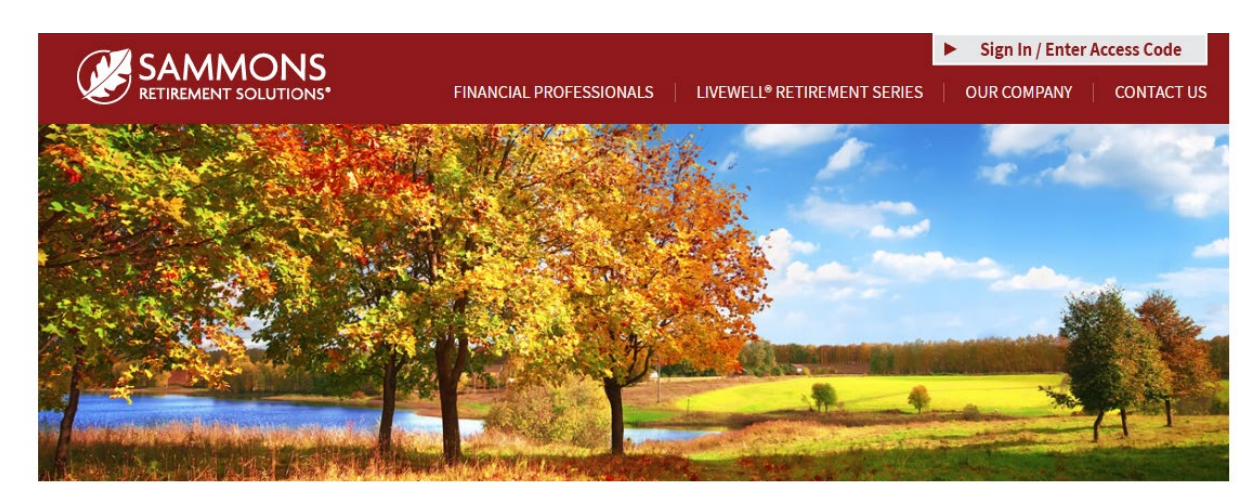

# Helping you enjoy a life of living well.

At Sammons Retirement Solutions<sup>®</sup>, we know you want to live well and retire well. In order to do that, you need clear-cut choices for retirement planning. As a division of Sammons Institutional Group<sup>®</sup>, Inc., we're able to offer simple, innovative, and straightforward individual retirement accounts (IRAs) and annuities that can help you live well in retirement.

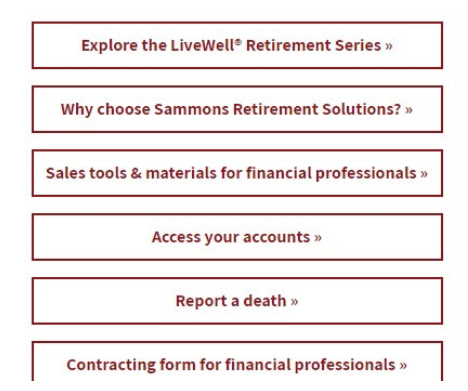

### Beacon Capital Management Website

1. Click on the 'Beacon Capital Management' link located in the footer

| Home About Us Company Financials                                                                                                    |                                                                                                    |                                                                                                    |
|----------------------------------------------------------------------------------------------------|----------------------------------------------------------------------------------------------------|----------------------------------------------------------------------------------------------------|
| Corporate Markets Group                                                                                                    |                                                                                                    |                                                                                                    |
| Sammons Corporate Markets Group, as a member of Sammons Financial Group (SFG)<br>and are a separate business unit from the retail life insurance and annuity operations<br>understanding the needs of our customers and providing them with innovative, state- | , serves corporate customers such as banks, credit unions, i<br>of Midland National®Life Insurance Company and North Am<br>of-the art products. | is well as other business sectors. We are based in Fargo, North Dakota,<br>erican Company for Life and Health Insurance <sup>®</sup> . We are devoted to                |
| Companies purchase life insurance to fund benefit obligations, such as medical costs i<br>insurance is the most economical method to fund employee benefits. These benefits I                                                                                  | and retirement benefits. While traditional life insurance ser<br>help companies:                                                                | ves as protection for premature death, in Corporate Markets, life                                                                                                    |
| <ul> <li>retain and reward key people</li> <li>provide supplemental retirement income</li> <li>allow employees to defer income until retirement</li> <li>provide security for an employees' survivors</li> </ul>                                               |                                                                                                    |                                                                                                    |
| In 1982, Sammons Corporate Markets Group, which was then known as Western State:<br>Life Insurance (BOLI) products. We have grown consistently in the BOLI market since th                                                                                     | s Life Insurance Company (and later became part of Sammo<br>hat time, currently serving over 1,500 commercial bank cus                          | ns Financial Group), was the first company to provide Bank-Owned tomers.                                                                                                |
| In 2009, Sammons Corporate Markets Group began serving credit unions and small bu<br>different than banks. In 2010, we modified our offerings for credit unions, providing th                                                                                  | usinesses with funding solutions. While credit unions are sti<br>em with their own product line tailored to their needs. Toda                   | l in the financial services sector, we quickly realized that they were<br>ay, we are currently serving over 700 credit union customers.                                 |
| Most recently, Sammons Corporate Markets Group has entered the Pension Risk Trans                                                                                                    | sfer (PRT) market                                                                                                    |                                                                                                    |
| At Sammons Corporate Markets Group, creating value through                                                                                                    | h innovation and service is the key to our su                                                                                                   | iccess!                                                                                                    |
|                                                                                                    |                                                                                                    |                                                                                                    |
| <b>Info</b><br>Contact Us<br>Home Office Closings<br>Leadership                                                                                                    | <b>Other</b><br>Terms of Use<br>Privacy<br>Accessibility Statement<br>Careers                                                                   | External Links<br>Midland National<br>North American<br>Sammons Financial Group<br>Sammons Institutional Group<br>Beacon Capital Management<br>Midland National Pension |

4. You will be re-directed to the Beacon Capital Management website

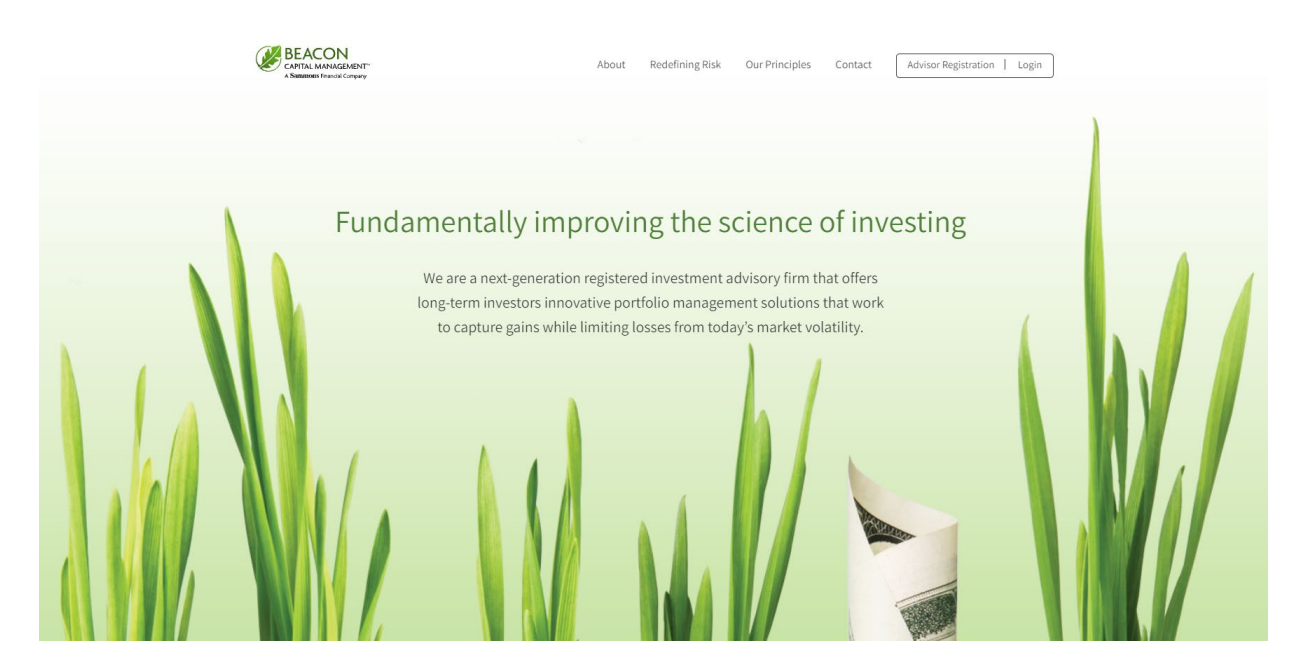

### Midland National Pension Website

1. Click on the 'Midland National Pension' link located in the footer

|                                                                                                    |                                                                                                    | Contact Us Login Search Help                                                                                                    |
|----------------------------------------------------------------------------------------------------|----------------------------------------------------------------------------------------------------|----------------------------------------------------------------------------------------------------|
| SAMMONS.                                                                                                    |                                                                                                    | NORTH<br>AMERICAN.<br>A Names france Correy                                                                                                    |
| Home About Us Company Financials                                                                                                    |                                                                                                    |                                                                                                    |
| Corporate Markets Group                                                                                                    |                                                                                                    |                                                                                                    |
| Sammons Corporate Markets Group, as a member of Sammons Financial Group (SFG), sr<br>Dakota, and are a separate business unit from the retail life insurance and annuity opera<br>devoted to understanding the needs of our customers and providing them with innovati | erves corporate customers such as banks, credit uni-<br>tions of Midland National <sup>®</sup> Life Insurance Company a<br>ve, state-of-the art products. | ons, as well as other business sectors. We are based in Fargo, North<br>ind North American Company for Life and Health Insurance <sup>®</sup> . We are |
| Companies purchase life insurance to fund benefit obligations, such as medical costs an<br>insurance is the most economical method to fund employee benefits. These benefits hel                                                                                       | d retirement benefits. While traditional life insurance<br>p companies:                                                                                   | e serves as protection for premature death, in Corporate Markets, life                                                                                 |
| <ul> <li>retain and reward key people</li> <li>provide supplemental retirement income</li> <li>allow employees to defer income until retirement</li> <li>provide security for an employees' survivors</li> </ul>                                                       |                                                                                                    |                                                                                                    |
| In 1982, Sammons Corporate Markets Group, which was then known as Western States L<br>Life Insurance (BOLI) products. We have grown consistently in the BOLI market since tha                                                                                          | ife Insurance Company (and later became part of Sa<br>t time, currently serving over 1,500 commercial bank                                                | mmons Financial Group), was the first company to provide Bank-Owned<br>c customers.                                                                    |
| In 2009, Sammons Corporate Markets Group began serving credit unions and small busit<br>different than banks. In 2010, we modified our offerings for credit unions, providing then                                                                                     | nesses with funding solutions. While credit unions a<br>n with their own product line tailored to their needs.                                            | re still in the financial services sector, we quickly realized that they were<br>Today, we are currently serving over 700 credit union customers.      |
| Most recently, Sammons Corporate Markets Group has entered the Pension Risk Transfer                                                                                                    | r (PRT) market                                                                                                    |                                                                                                    |
| At Sammons Corporate Markets Group, creating value through i                                                                                                    | nnovation and service is the key to ou                                                                                                    | ır success!                                                                                                    |
|                                                                                                    |                                                                                                    |                                                                                                    |
|                                                                                                    |                                                                                                    |                                                                                                    |
| <b>Info</b><br>Contact Us<br>Home Office Closings<br>Leadership                                                                                                    | <b>Other</b><br>Terms of Use<br>Privacy<br>Accessibility Statement<br>Careers                                                                             | External Links<br>Midland National<br>North American<br>Sammons Insitutional Group<br>Beacon Capital Management<br>Midland National Pension            |
|                                                                                                    |                                                                                                    |                                                                                                    |

2. You will be re-directed to the Midland National Pension website

| CORPORATE MARKETS GROUP                                                                                                    |                                                                                                    | MORTH<br>AMERICAN.                                                                                                    |
|----------------------------------------------------------------------------------------------------|----------------------------------------------------------------------------------------------------|----------------------------------------------------------------------------------------------------|
| Home About Us Company Financials                                                                                                    |                                                                                                    |                                                                                                    |
| Corporate Markets Group                                                                                                    |                                                                                                    |                                                                                                    |
| ammons Corporate Markets Group, as a member of Sammons Financial Group (SFG),<br>ind are a separate business unit from the retail life insurance and annuity operations o<br>inderstanding the needs of our customers and providing them with innovative, state- | serves corporate customers such as banks, credit union<br>f Midland National <sup>®</sup> Life Insurance Company and North /<br>Jf-the art products. | s, as well as other business sectors. We are based in Fargo, North Dakota,<br>American Company for Life and Health Insurance <sup>®</sup> . We are devoted to |
| Companies purchase life insurance to fund benefit obligations, such as medical costs a<br>nsurance is the most economical method to fund employee benefits. These benefits h                                                                                     | ind retirement benefits. While traditional life insurance s<br>elp companies:                                                                        | erves as protection for premature death, in Corporate Markets, life                                                                                           |
| <ul> <li>retain and reward key people</li> <li>provide supplemental retirement income</li> <li>allow employees to defer income until retirement</li> <li>provide security for an employees' survivors</li> </ul>                                                 |                                                                                                    |                                                                                                    |
| n 1982, Sammons Corporate Markets Group, which was then known as Western States<br>ife Insurance (BOLI) products. We have grown consistently in the BOLI market since th                                                                                         | Life Insurance Company (and later became part of Sam<br>nat time, currently serving over 1,500 commercial bank c                                     | mons Financial Group), was the first company to provide Bank-Owned ustomers.                                                                                  |
| n 2009, Sammons Corporate Markets Group began serving credit unions and small bu:<br>lifferent than banks. In 2010, we modified our offerings for credit unions, providing the                                                                                   | sinesses with funding solutions. While credit unions are<br>em with their own product line tailored to their needs. To                               | still in the financial services sector, we quickly realized that they were<br>oday, we are currently serving over 700 credit union customers.                 |
| Nost recently, Sammons Corporate Markets Group has entered the Pension Risk Transf                                                                                                    | fer (PRT) market                                                                                                    |                                                                                                    |
| t Sammons Corporate Markets Group, creating value through                                                                                                    | innovation and service is the key to our                                                                                                    | success!                                                                                                    |
|                                                                                                    |                                                                                                    |                                                                                                    |
| <b>Info</b><br>Contact Us<br>Home Office Closings                                                                                                    | <b>Other</b><br>Terms of Use<br>Privacy                                                                                                    | External Links<br>Midland National<br>North American                                                                                                    |
| Leadership                                                                                                    | Accessibility Statement<br>Careers                                                                                                    | Sammons Financial Group<br>Sammons Institutional Group<br>Beacon Canital Management<br>Midland National Pension                                               |
|                                                                                                    |                                                                                                    | 💟 in 🗜 🖸                                                                                                    |

# Appendix A—Contact Us Email Examples

Contracting/Commission Accounting:

|                            | চ ৫ 🕚                                  |                         |                                         |             |            |                            |                             |             |                           | Contracti                                                                          | ing/Comr |
|----------------------------|----------------------------------------|-------------------------|-----------------------------------------|-------------|------------|----------------------------|-----------------------------|-------------|---------------------------|------------------------------------------------------------------------------------|----------|
| File                       | Message                                | Insert                  | Options                                 | Format Text | Review     | Acrobat 🛛 🖓                | Tell me what you            | want to do. |                           |                                                                                    |          |
| Paste                      | K Cut<br>⊡ Copy<br><b>∛ Format Pai</b> | Ca<br>nter B            | libri (Вос + 11<br>I Ц <mark>а</mark> 2 | • A • = =   | • i= •   🏼 | Address Check<br>Book Name | Attach Attac<br>File V Item | h Signature | Attach File<br>via Link ▼ | <ul> <li>Follow Up -</li> <li>High Importation</li> <li>Low Importation</li> </ul> | nce      |
| C                          | lipboard                               | G.                      |                                         | Basic Text  | Ei.        | Names                      | Inclu                       | Ide         | Adobe Acrobat             | Tags                                                                               | - Gi     |
| ت <mark>ے ا</mark><br>Send | Cc<br>Subject                          | E <u>CM C</u> Contracti | ommCon                                  | Question    |            |                            |                             |             |                           |                                                                                    |          |

<Your Contact Information Displays Here>

Customer Service Administration—Bank & Credit Union:

|       | চ ত 🔿                            | ψ      | ÷                                      |                   |                                        |                 |                     |                       |                    |                |                           | Customer Servi                                                                   | ce Admini |
|-------|----------------------------------|--------|----------------------------------------|-------------------|----------------------------------------|-----------------|---------------------|-----------------------|--------------------|----------------|---------------------------|----------------------------------------------------------------------------------|-----------|
| File  | Message                          | Inse   | rt Options                             | Format Text       | Review                                 | Acrobat         | Q Te                | ell me wh             | nat you wa         | ant to do      |                           |                                                                                  |           |
| Paste | K Cut<br>È Copy<br>≸ Format Pain | ter I  | Calibri (Boc 🔹 11<br>B I <u>U</u> atra | • A • = =         | • ≟≡ •   <b>∻</b><br>≡   €≣ <b>≆</b> ≣ | Address<br>Book | ی<br>Check<br>Names | Û<br>Attach<br>File * | Attach S<br>Item • | Signature<br>T | Attach File<br>via Link • | <ul> <li>Follow Up -</li> <li>High Importance</li> <li>Low Importance</li> </ul> | e         |
| CI    | ipboard                          | - Fail |                                        | Basic Text        | Es.                                    | Nar             | nes                 |                       | Include            |                | Adobe Acrobat             | Tags                                                                             | Fa .      |
| =     | To<br>Cc                         | CMAdmi | inistration@sfgmer                     | nbers.com         |                                        |                 |                     |                       |                    |                |                           |                                                                                  |           |
| Send  | Subject                          | Custom | er Service Admini                      | stration Question |                                        |                 |                     |                       |                    |                |                           |                                                                                  |           |
|       |                                  |        |                                        |                   |                                        |                 |                     |                       |                    |                |                           |                                                                                  |           |

<sup>&</sup>lt;Your Contact Information Displays Here>

Customer Service Administration—Pension Transfer: **NOTE**: This is available for participants in our pension business

|                                                                                                    | • ወ ቀ                                  | . ↓ =        | ;                                    |                   |                       |                 |                      |                       |          |                |                           | Customer Ser                                                                | vice Adr  |
|----------------------------------------------------------------------------------------------------|----------------------------------------|--------------|--------------------------------------|-------------------|-----------------------|-----------------|----------------------|-----------------------|----------|----------------|---------------------------|-----------------------------------------------------------------------------|-----------|
| File                                                                                                    | Message                                | Inser        | t Options                            | Format Text       | Review                | Acrobat         | Ω Τε                 | ell me wha            | at you w | ant to do      |                           |                                                                             |           |
| Paste                                                                                                    | X Cut<br>È Copy<br><b>∛ Format Pai</b> | Ca<br>nter B | alibri (Boc 🔻 11                     | • A • E           | • i= •   終<br>=   🖅 🗐 | Address<br>Book | €@<br>Check<br>Names | Û<br>Attach<br>File * | Attach : | Signature<br>• | Attach File<br>via Link ▼ | <ul> <li>Follow Up ▼</li> <li>High Importa</li> <li>Low Importar</li> </ul> | nce<br>ce |
| C                                                                                                    | lipboard                               | E.           |                                      | Basic Text        | G.                    | Nar             | nes                  |                       | Include  |                | Adobe Acrobat             | Tags                                                                        | ra l      |
| ة العام العام العام العام العام العام العام العام العام العام العام العام العام العام العام العام العام العام ا<br>Send                                                          | Cc<br>Subject                          | CM-PRT(      | @sfgmembers.com<br>er Service Admini | stration Question |                       |                 |                      |                       |          |                |                           |                                                                             |           |
| <your< td=""><td>r Contact Info</td><td>ormation</td><td>ı Displays Here</td><td>4</td><td></td><td></td><td></td><td></td><td></td><td></td><td></td><td></td><td></td></your<> | r Contact Info                         | ormation     | ı Displays Here                      | 4                 |                       |                 |                      |                       |          |                |                           |                                                                             |           |

### Marketing/Sales—Bank & Credit Union:

| 🗄 ጛ ወ 🗅                                                                                                    | ∳ ∓                        |                              |             |                                        |                     |                         |                 |                              | Mar                                                                              | keting Qu |
|----------------------------------------------------------------------------------------------------|----------------------------|------------------------------|-------------|----------------------------------------|---------------------|-------------------------|-----------------|------------------------------|----------------------------------------------------------------------------------|-----------|
| File Message                                                                                                    | Insert                     | Options                      | Format Text | Review                                 | Acrobat             | ♀ Tell me               | what you want t | to do                        |                                                                                  |           |
| Paste                                                                                                    | Calib<br>inter B .         | ri (Boc 🔻 11<br>7 <u>U</u> 🏝 | • A • E     | • <u>}</u> = •   <b>%</b><br>=   •= •= | Address (<br>Book N | Check Atta<br>Names Fil | ch Attach Sign  | ature Attach File via Link * | <ul> <li>Follow Up •</li> <li>High Importance</li> <li>Low Importance</li> </ul> | e         |
| Clipboard                                                                                                    | Gr.                        |                              | Basic Text  | - Fa                                   | Name                | 25                      | Include         | Adobe Acrobat                | Tags                                                                             | Fail 1    |
| Image: send send send send send send send send                                                                                                    | CMMarketing<br>Marketing ( | )@sfgmembers<br>Question     | .com        |                                        |                     |                         |                 |                              |                                                                                  |           |
| <your contact="" inf<="" td=""><td>ormation Di</td><td>splays Here</td><td>&gt;</td><td></td><td></td><td></td><td></td><td></td><td></td><td></td></your> | ormation Di                | splays Here                  | >           |                                        |                     |                         |                 |                              |                                                                                  |           |

### Marketing/Sales—Pension Transfer:

NOTE: This is available for participants in our pension business

| B         | <b>ም ቤ</b> ወ                     | . ↓                 |             |             |                               |                 |                                    |                       |                  |                |                           | M                                                                            | arketing Qu |
|-----------|----------------------------------|---------------------|-------------|-------------|-------------------------------|-----------------|------------------------------------|-----------------------|------------------|----------------|---------------------------|------------------------------------------------------------------------------|-------------|
| File      | Message                          | Insert              | Options     | Format Text | Review                        | Acrobat         | Ω Τε                               | ell me wh             | at you w         | ant to do      |                           |                                                                              |             |
| Paste     | ് Cut<br>È Copy<br>✓ Format Pair | Calibri<br>nter B I | (Boc ▼ 11   | • A • I = = | • <u>\$</u> •   <b>≬</b><br>≡ | Address<br>Book | <mark>∛</mark> @<br>Check<br>Names | Û<br>Attach<br>File ▼ | Attach<br>Item • | Signature<br>T | Attach File<br>via Link • | <ul> <li>Follow Up *</li> <li>High Importar</li> <li>Low Importan</li> </ul> | ice<br>ce   |
|           | To                               | CM-PRT@sfg          | members.com | Basic Text  | Gi                            | Nam             | IES                                |                       | Include          | 1              | Adobe Acrobat             | lags                                                                         | Est.        |
| ة<br>Send | Cc                               |                     |             |             |                               |                 |                                    |                       |                  |                |                           |                                                                              |             |
|           | Subject                          | Marketing Q         | uestion     |             |                               |                 |                                    |                       |                  |                |                           |                                                                              |             |
|           |                                  |                     |             |             |                               |                 |                                    |                       |                  |                |                           |                                                                              |             |

<Your Contact Information Displays Here>

### Underwriting/New Business:

|                                                                                                    | o                         |                 |                                             |                          |                             |                      |                         |             |                |                           | Underwriti                                                                 | ng/New Busir |
|----------------------------------------------------------------------------------------------------|---------------------------|-----------------|---------------------------------------------|--------------------------|-----------------------------|----------------------|-------------------------|-------------|----------------|---------------------------|----------------------------------------------------------------------------|--------------|
| File                                                                                                    | Message                   | Insert          | Options                                     | Format Text              | Review                      | Acrobat              | ♀ Tell me               | what you w  | ant to do.     |                           |                                                                            |              |
| Paste                                                                                                    | Cut<br>Copy<br>Format Pai | Calib<br>nter B | ргі (Вос т 11<br>І <u>Ш</u> <mark>аў</mark> | • A • I ≡ ≡              | • ≟ •   <b>१</b><br>≡   € • | Address C<br>Book Na | Check Atta<br>ames File | ch Attach s | Signature<br>• | Attach File<br>via Link • | <ul> <li>Follow Up </li> <li>High Importa</li> <li>Low Importar</li> </ul> | nce          |
| Cli                                                                                                    | pboard                    | Es l            |                                             | Basic Text               | E.                          | Names                | s                       | Include     |                | Adobe Acrobat             | Tags                                                                       | G I          |
| ت=<br>Send                                                                                                    | To<br>Cc<br>Subject       | CMAdminist      | ration@sfgmem<br>ing/New Busin              | bers.com<br>ess Question |                             |                      |                         |             |                |                           |                                                                            |              |
| <your (<="" td=""><td>Contact Info</td><td>ormation D</td><td>isplays Here</td><td>&gt;</td><td></td><td></td><td></td><td></td><td></td><td></td><td></td><td></td></your> | Contact Info              | ormation D      | isplays Here                                | >                        |                             |                      |                         |             |                |                           |                                                                            |              |

### Cash Value Reporting:

| 🗄 ୍ ଦ୍ 🕆     |                  |                          |                          |                            |                                           |                             | Cash Value R                                                                     | eporting ( |
|--------------|------------------|--------------------------|--------------------------|----------------------------|-------------------------------------------|-----------------------------|----------------------------------------------------------------------------------|------------|
| File Message | Insert           | Options Form             | nt Text Review           | Acrobat 🛛 🖓                | Tell me what you want to d                | 0                           |                                                                                  |            |
| Paste        | Calibri (<br>B I |                          | Ă   := + ŝ= +   <b>(</b> | Address Check<br>Book Name | Attach Attach Signatur<br>File • Item • • | e Attach File<br>via Link ▼ | <ul> <li>Follow Up *</li> <li>High Importance</li> <li>Low Importance</li> </ul> |            |
| Send Subject | Cash Value Re    | ting<br>porting Question |                          | ia i Names                 | i include                                 | Adobe Acrobat               | i lags iv                                                                        |            |

<Your Contact Information Displays Here>

### Web Site Support:

| 🗄 5                           | Q 🕆         | ∳                       |                                              |             |           |                 |                     |                       |                  |                |                           | Web Site                                                                         | Support Q |
|-------------------------------|-------------|-------------------------|----------------------------------------------|-------------|-----------|-----------------|---------------------|-----------------------|------------------|----------------|---------------------------|----------------------------------------------------------------------------------|-----------|
| File                          | Message     | Insert                  | Options                                      | Format Text | Review    | Acrobat         | Qт                  | ell me wh             | at you w         | vant to do     |                           |                                                                                  |           |
| Paste                         | ormat Paint | Calib<br>er B           | ri (Bo( - 11<br>I <u>U</u> <mark>ay</mark> - |             | • 🗄 •   🏘 | Address<br>Book | ن<br>Check<br>Names | Û<br>Attach<br>File * | Attach<br>Item • | Signature<br>* | Attach File<br>via Link * | <ul> <li>Follow Up -</li> <li>High Importance</li> <li>Low Importance</li> </ul> | 2         |
| Clipbo                        | pard        | - Fail                  |                                              | Basic Text  | E.        | Nar             | nes                 |                       | Includ           | e              | Adobe Acrobat             | Tags                                                                             | ra l      |
| ت <mark>ے ا</mark><br>Send Su | To (<br>Cc  | CMCWEB@s<br>Web Site Su | fgmembers.cor<br>upport Questic              | n           |           |                 |                     |                       |                  |                |                           |                                                                                  |           |

<Your Contact Information Displays Here>

Death Claims:

| <b>.</b>   | চ <b>ত</b> া                     | ↓ =                              |             |             |                      |                           |                    |                  |                |                           | Death Cl                                                                         | aim Que |
|------------|----------------------------------|----------------------------------|-------------|-------------|----------------------|---------------------------|--------------------|------------------|----------------|---------------------------|----------------------------------------------------------------------------------|---------|
| File       | Message                          | Insert                           | Options     | Format Text | Review               | Acrobat 🛛 🖓               | Tell me wh         | nat you v        | vant to do     |                           |                                                                                  |         |
| Paste      | & Cut<br>≧ Copy<br>≸ Format Pain | Calibri<br>ter <b>B</b> <i>I</i> | (Boc - 11   |             | • 🗄 •   🆗<br>=   🖅 📲 | Address Chec<br>Book Name | Attach<br>s File ₹ | Attach<br>Item • | Signature<br>* | Attach File<br>via Link ₹ | <ul> <li>Follow Up -</li> <li>High Importance</li> <li>Low Importance</li> </ul> |         |
| Cli        | ipboard                          | Fall                             |             | Basic Text  | Fa                   | Names                     |                    | Includ           | e              | Adobe Acrobat             | Tags 🕞                                                                           |         |
| ت=<br>Send | To                               | ClaimsB@sfgn                     | nembers.com |             |                      |                           |                    |                  |                |                           |                                                                                  |         |
|            | Subject                          | Death Claim                      | Question    |             |                      |                           |                    |                  |                |                           |                                                                                  |         |

<Your Contact Information Displays Here>